# AG – onglet saisie des votes

Assemblée générale - Onglet saisie des votes

## Préambule

Cette étape permet de saisir les votes de chacune des résolutions.

| 50ALOXECO AL<br>50BROUILL BR<br>50LAFITTE LA<br>50LATOUR LA | LOXE CORTON Denise<br>ROUILLY Alfred |                | С | 72  | 0 0 |                                        |                                          |
|-------------------------------------------------------------|--------------------------------------|----------------|---|-----|-----|----------------------------------------|------------------------------------------|
| 50BROUILL BR<br>50LAFITTE LA<br>50LATOUR LA                 | ROUILLY Alfred                       |                |   | 12  | 0 " |                                        |                                          |
| 50LAFITTE LA<br>50LATOUR LA                                 |                                      |                | С | 82  | N   | L'assemblée générale autorise l        | e syndic à ester en justice à            |
| 50LATOUR LA                                                 | AFITTE Alexis                        | Pouvoir(s)     |   | 80  |     | L'assemblée donne mandat au            | syndic pour représenter la               |
|                                                             | ATOUR                                |                |   | 146 |     | copropriété devant toutes jurio        | lictions et faire appel à tous           |
| OLEPITRE LE                                                 | EPITRE Abel                          | LAFITTE Alexis |   | 66  |     | défense des intérêts de la cop         | opriété.                                 |
| OMEURSEA ME                                                 | EURSAULT Jeannine                    |                |   | 65  |     | lutereneralationaren durateran erranda | n a farma dan an dan an dina anihin an a |
| OMORGONC MC                                                 | ORGON Charles                        |                |   | 72  |     | Options de saisie                      | Tantièmes Nombre                         |
| OPETRUSP PE                                                 | ETRUS Pierre                         |                |   | 74  |     | Saisir les OUI                         | 72 1                                     |
| OPIERREP Pie                                                | erre PROPRIETAIRE                    |                |   | 65  |     | Saisir les NON                         | 82 1                                     |
| OTRILLON TR                                                 | RILLON Bernard                       |                |   | 74  |     | Saisir les Abstentions                 | 0                                        |
|                                                             |                                      |                |   |     |     | Saisir les Non Votants                 | 0                                        |
|                                                             |                                      |                |   |     |     |                                        | Voir les absents                         |
|                                                             |                                      |                |   |     |     |                                        | O Départ en cours d'AG                   |
|                                                             |                                      |                |   |     |     |                                        | O Arrivée en cours d'AG                  |
|                                                             |                                      |                |   |     |     | Annuler les votes par                  | correspondance                           |
|                                                             |                                      |                |   |     |     | Voir le résultat                       |                                          |
|                                                             |                                      |                |   |     |     |                                        |                                          |
|                                                             |                                      |                |   |     | -   | Saisie en cours                        |                                          |
|                                                             |                                      |                |   |     |     | ➔ Créer un événement                   |                                          |

 Le principe est de sélectionner par le pop up situé en haut à droite de la fenêtre une résolution et de constater les votes de chaque copropriétaire.

#### Autorisation d'agir en justice

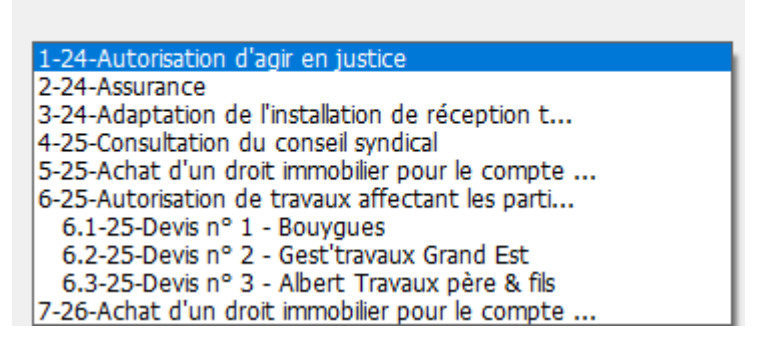

• L'accès au projet de résolution est possible à l'aide

#### des 🛛 situés en dessous.

LSC sauvegarde automatiquement toute l'AG entre chaque résolution votée.

#### Chaque résolution possède un résultat

- Acceptée
- Refusée
- Sans décision possible
- Pas de vote

Dans le cas d'une résolution "non-votée" (article -1), un clic sur "voir le résultat" affecte le sigle "X" à chacun des votants et inscrit "PAS DE VOTE" en résultat.

#### Saisie des votes

Possibilité de saisir les votes de deux façons

- Manuellement (via le tableau central)
- Globalement (via les boutons)

Les votes par correspondance ont été repris de la saisie des présences et ne sont (en principe) plus modifiables à ce niveau

#### Sous-résolutions

Une sous-résolution doit être votée, au même titre qu'une résolution principale. Elle est cependant directement liée à une résolution, et si celle-ci est refusée, toutes les sousrésolutions le seront de fait.

De même si une résolution principale est à revoter (par exemple) en article 24, les sous-résolutions seront directement votées à l'article 24, celles à voter à l'article 25 deviennent alors SANS OBJET. Dans la liste des résolutions, les sous-résolutions sont affichées en retrait de la résolution parent

#### Recalculer les votes

Le bouton permet, si besoin, de recalculer les éléments de la résolution courante.

#### **Quand l'utiliser** ?

#### + Après ajout d'une résolution ou sous-résolution

Même en cours d'AG (et en nomade !!), vous pouvez changer l'ordre du jour par ajout d'une ou plusieurs résolutions et/ou sous résolutions. Pour cela, revenez sur l'ordre du jour, procédez aux modifications puis revenez sur la saisie des votes...

ATTENTION, ne jamais faire "étape suivante" sur l'ordre du jour, au risque d'effacer les présents / absents saisis et les votes déjà effectués.

Donc, de retour sur la saisie des votes, vous sélectionnez votre nouvelle résolution et vous cliquez sur "recalculer les votes" afin que LSC affiche les copropriétaires et les tantièmes.

#### + Quand les informations à l'écran son vides ou incomplètes

Si vous constatez que les informations affichées sont erronées, ce bouton permet de vérifier l'intégrité des données présentes à l'écran et si nécessaire, les corriger;

#### Revote dans un autre article

- Une résolution à l'article 25-1 peut être revotée à l'article 24 dans le cas suivant : au moins 1/3 des voix ont exprimé un "OUI"
- Une résolution à l'article 26-1 peut être revotée à

l'article 25 dans le cas suivant : au moins 1/3 des voix ont exprimé un "OUI" représentant au moins la moitié des copropriétaires ayant voté.

Si vous êtes dans l'un de ces cas, LSC affiche automatiquement un nouveau bouton, offrant la possibilité du revote à l'article 25 ou 24…

## Saisie manuelle des votes

L'encadré située au centre de l'écran vous permet à la fois de définir le type de vote à gérer tout en suivant l'évolution des votes saisis au fur et à mesure de votre avancement.

Quatre boutons radios sont accessibles pour disponibles. Sélectionnez en un puis cliquez sur les copropriétaires concernés.

#### Copropriétaires avec pouvoir

Quand un copropriétaire possède un pouvoir pour un autre copropriétaire, LSC vous le rappelle au moment de la saisie de la personne possédant le pouvoir. Une fenêtre s'ouvre

vous montrant le(s) représenté(s) afin que vous puissiez immédiatement saisir le(s) vote(s).

#### Voir les absents

Ce bouton affiche les absents dans la liste des copropriétaires concernés par la résolution.

Cela peut être utile notamment pour une arrivée en cours d'AG et voir si l'arrivant est concerné par le vote en cours …

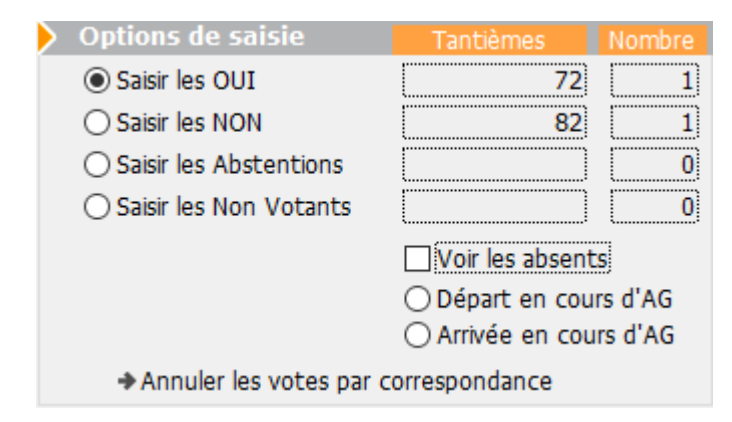

| Confirmer les | votes des mandants |   |   |                                                                                                    | × |
|---------------|--------------------|---|---|----------------------------------------------------------------------------------------------------|---|
| 450LEPITRE    | LEPITRE Abel       | 0 | ^ | <ul> <li>Saisir les Oui</li> <li>Saisir les Non</li> <li>Saisir les Abstentions</li> <li>Saisir les Non Votants</li> </ul> |   |
|               |                    |   | ~ |                                                                                                    | ~ |

| LSC VOTE DE LA RES | OLUTION N°1 Autorisation d'agir en just | ice -article 24                      |   |           |      |
|--------------------|-----------------------------------------|--------------------------------------|---|-----------|------|
| Ordre du jour      | Convocation Saisie des présences        | Saisie des votes Calculer le rapport |   |           |      |
|                    |                                         |                                      |   |           |      |
| N° de compte       | Identite                                | Pouvoirs                             | _ | Tantiemes | Vote |
| 450ALOXECO         | ALOXE CORTON Denise                     |                                      | С | 72        | 0 ^  |
| 450BROUILL         | BROUILLY Alfred                         |                                      | С | 82        | N    |
| 450CLIQUOT         | CLIQUOT Mathilde                        |                                      |   | 62        | -    |
| 450LAFITTE         | LAFITTE Alexis                          | Pouvoir(s)                           |   | 80        | 0    |
| 450LATOUR          | LATOUR                                  |                                      |   | 146       | 0    |
| 450LEPITRE         | LEPITRE Abel                            | LAFITTE Alexis                       |   | 66        |      |
| 450MEURSEA         | MEURSAULT Jeannine                      |                                      |   | 65        |      |
| 450MORGONC         | MORGON Charles                          |                                      |   | 72        |      |
| 450PETRUSP         | PETRUS Pierre                           |                                      |   | 74        |      |
| 450PIERREP         | Pierre PROPRIETAIRE                     |                                      |   | 65        |      |
| 450 TRILLON        | TRILLON Bernard                         |                                      |   | 74        | _    |
| 450YQUEMC          | YQUEM Charles                           |                                      |   | 142       | -    |

### Arrivée / départ en cours d'AG

L'arrivée et le départ en cours d'AG se gèrent quasi de la même façon. Vous cliquez sur le bouton concerné et la liste des copropriétaires (absents pour l'arrivée et présents pour le départ) est affichée.

Dans un second temps, l'heure d'arrivée / départ sera affichée. A confirmer ou à modifier si vous le traitez a posteriori.

#### Différences remarquables

Départ

Lors du départ, la question que le copropriétaire soit représenté est posée

Si vous répondez OUI, alors il faudra choisir dans la liste un autre copropriétaire ou choisir "Non copropriétaire" et saisir son nom.

Si vous répondez NON, le copropriétaire sera considéré comme définitivement parti. Il sera retiré de toutes les résolutions non encore votées.

Arrivée

Déjà, vous déterminez si l'arrivée est physique ou à distance

Puis l'arrivant peut également avoir des pouvoirs parmi les autres absents. La question est donc également posée

Quelque soit la réponse donnée, l'arrivant sera intégré à toutes les résolutions non encore votées le concernant et s'il a des pouvoirs, à toutes celles liées aux personnes qu'il représente.

| <ul> <li>Départ en cours d'AG</li> <li>Arrivée en cours d'AG</li> </ul> |             |
|-------------------------------------------------------------------------|-------------|
| ar Qui part en cours d'AG ?                                             |             |
| Q                                                                       |             |
| LAFITTE Alexis                                                          | 450LAFITTE  |
| LATOUR                                                                  | 450LATOUR   |
| MEURSAULT Jeannine                                                      | 450MEURSEA  |
| MORGON Charles                                                          | 450MORGONC  |
| PETRUS Pierre                                                           | 450PETRUSP  |
| Pierre PROPRIETAIRE                                                     | 450PIERREP  |
| TRILLON Bernard                                                         | 450 TRILLON |

| Demander                |                                            |                        |
|-------------------------|--------------------------------------------|------------------------|
| 0                       | Heure du départ ?                          |                        |
|                         | 09:50:15                                   |                        |
|                         | Annuler                                    | ОК                     |
| Confirmer               |                                            |                        |
| Le o                    | propriétaire partant se fait-il représente | er ?                   |
| O Arriv P<br>orrespon A | hysique<br>distance                        |                        |
| Confirmer               |                                            |                        |
|                         | Arrivée enregistrée. Y a-t-il              | l des pouvoirs à enreg |

### Annuler les votes par correspondance

Comme évoqué ci-avant, un vote par correspondance ne peut en principe pas être modifiée car il exprime une volonté du

copropriétaire sur laquelle vous ne pouvez revenir.

Cependant, la loi prévoit un cas où certains votes par correspondance peuvent être annulés. En effet, si une résolution, juste avant son vote, est modifiée et que cela change la nature du projet, les copropriétaires ayant voté OUI à la résolution initiale voient leur vote annulé car ils ne sont pas en capacité de changer d'avis, n'étant pas présents.

Un message de confirmation est affiché quand vous cliquez sur cette option

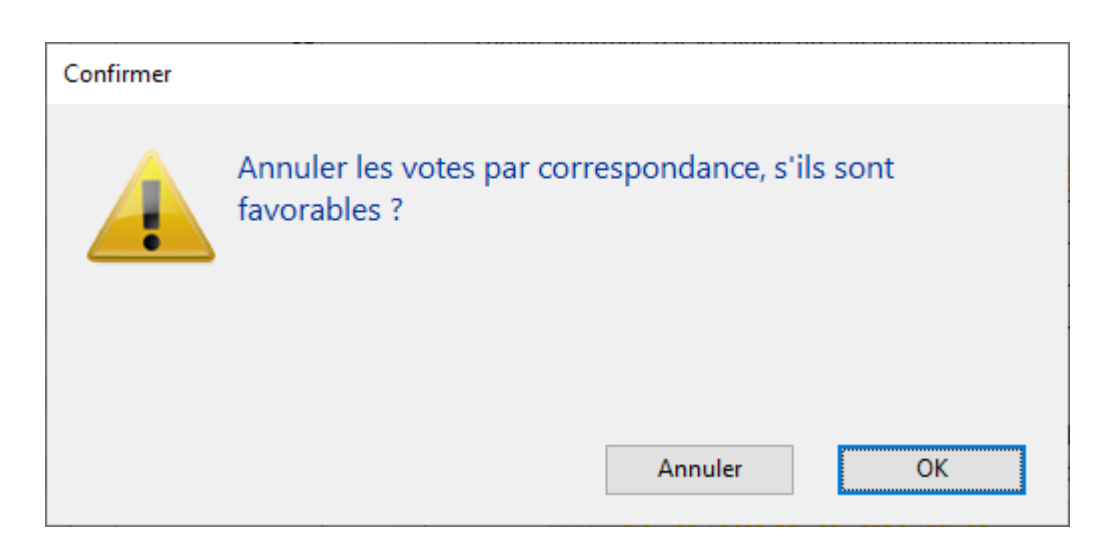

En répondant OK, le(s) copropriétaire(s) concerné(s) sera(ont)
considéré(s) comme "non votant(s)"

## Saisie globale des votes

Si, pour une résolution donnée, vous avez l'unanimité (quelque soit le sens de celle-ci), vous pouvez gagner du temps en vous servant de ses options

Ainsi, par exemple, si tous les copropriétaires sont d'accord, cliquez sur "Unanimité OUI"

#### **Petite astuce**

Si une grande majorité veut aller dans le même sens, vous pouvez dans un 1er temps vous servir de l'un de ces boutons puis dans un 2ème revenir sur la saisie manuelle pour constater les quelques votes discordants.

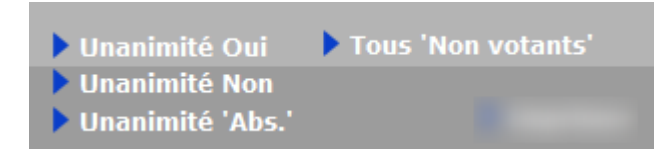

## Voir le résultat

Quand tous les votes d'une résolution ont été saisis, cette rubrique permet d'afficher le résultat en fonction de l'article de vote lié à la résolution.

Pour mémoire, vous pouvez obtenir trois résultats distincts

#### Créer un événement

Accessible pour chaque résolution ou sous-résolution.

En cliquant dessus, cela crée un événement qui reprend :

- en sujet : le titre de la résolution

en zone de note : le résultat du vote, le projet de résolution

– en PJ : la PJ attachée à la résolution (ou sous-résolution)

Pour utiliser cette rubrique, vous devez définir dans les paramètres Syndic un modèle à utiliser

Accès : fichier, afficheur, préférences et administration, administration métier, syndic, configuration syndic.

Remplissez la rubrique "Modèle d'événement pour les votes"

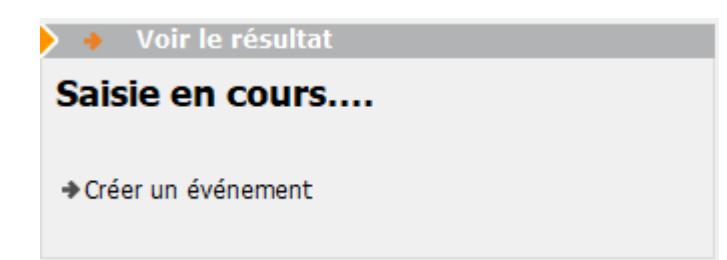

| <b>1</b> 20 L | iste Ev<br>🗸 Acti | veneme<br>ons | ent 1 / 584<br>V Aller à | > Rechercher >          | Créer > Historique | > Séparer par mode d'exp.                                                     | re 🗸 I     | Envoye | r une ( | copie 🗸 E  | xpédier <u>Aide</u>                               |
|---------------|-------------------|---------------|--------------------------|-------------------------|--------------------|-------------------------------------------------------------------------------|------------|--------|---------|------------|---------------------------------------------------|
|               | De                | A qui         | ^<br>Date / Heure        | Service / Imm / Dossier | Identité           | Modèle / Sujet                                                                | Traitement | Nb     | Ехр     | Via        | Note                                              |
|               | JLC               | JLC           | 06/07/2021<br>11:08:28   | GILBERT<br>Syndic       | SDC Gilbert        | **** Suite vote Assemblée G.<br>Achat d'un droit immobilier pour le compte de | 0          | 0      |         | En attente | PAS DE DECISION POSSIBLE<br>(Revoter à l'art. 25) |
|               |                   |               |                          |                         |                    |                                                                               |            |        |         |            |                                                   |
| ١.            |                   |               |                          |                         |                    |                                                                               |            |        |         |            |                                                   |

#### ACCEPTÉE, si

- Article 24, la moitié des voix +1 des copropriétaires présents ont voté OUI
- Article 25, la moitié des voix +1 de l'ensemble des copropriétaires de la clé ont vote OUI
- Article 260 (double majorité), si 2/3 des voix de l'ensemble des copropriétaires ont voté OUI représentant au moins en nombre la moitié des copropriétaires présents
- Article 269 (unanimité), si tous les copropriétaires de la clé ont voté OUI

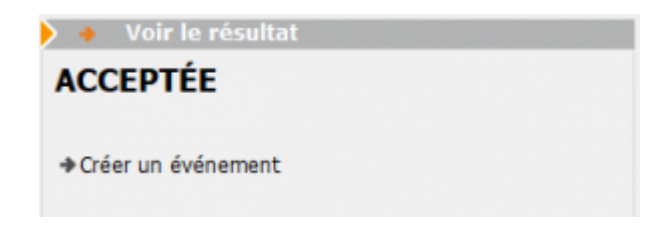

#### REFUSÉE, si

- Article 24, la moitié des voix +1 des copropriétaires présents ont voté NON
- Article 25, la moitié des voix +1 de l'ensemble des copropriétaires de la clé ont voté NON
- Article 260 (double majorité), si plus de 1/3 des voix de l'ensemble des copropriétaires ont voté NON et/ou représentant en nombre moins de la moitié des présents
- Article 269 (unanimité), si au moins un copropriétaire a voté NON

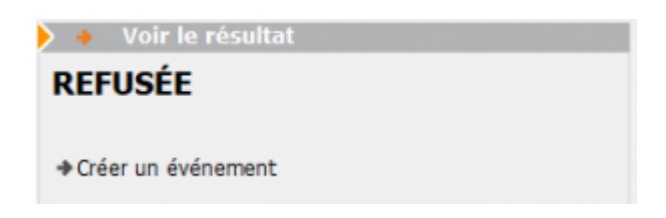

#### PAS DE DÉCISION POSSIBLE, si

 Article 24, moins de 1/2 de voix présentes a voté OUI et moins de la moitié des voix présentes a voté NON

Exemple : 1000 tantièmes sur une clé, 500 tantièmes présents ... 240 OUI 240 NON et 20 ABSTENTION

 Article 25, moins d'un tiers des voix de l'ensemble des copropriétaires de la clé ont voté NON et moins de la moitié +1 a voté NON

Exemple : 1000 tantièmes sur une clé, ... 300 OUI 480 NON et 220 ABSTENTION

 Article 260 (double majorité), si moins de la moitié des voix de l'ensemble des copropriétaires ont voté OUI et représentant en nombre moins de la moitié des copropriétaires présents

Exemple : 1000 tantièmes sur une clé, 12 copropriétaires présents. 5 votes OUI pour 496 tantièmes et 7 vote NON pour 504 tantièmes.

Article 269 (unanimité), CE CAS NE PEUT ETRE RENCONTRE..
 c'est forcément OUI ou NON

Il existe deux passerelles pour passer, dans certains cas, outre un "PAS DE DÉCISION POSSIBLE" entre

- les articles 26-1 vers 25
- les articles 25-1 vers 24

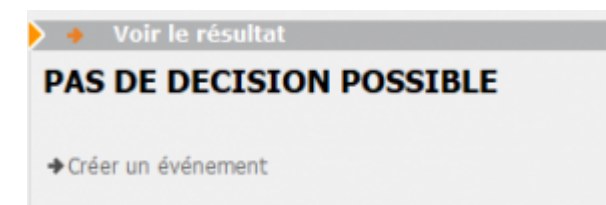

## Revote à l'article 25

Passerelle de l'article 26-1, dont les dispositions sont d'ordre public, suppose la réunion de deux conditions :

- L'assemblée générale n'a pas obtenu la majorité de l'article 26, c'est-à-dire la majorité des membres du syndicat représentant au moins les deux tiers des voix,
- Le projet a recueilli l'approbation de la moitié des copropriétaires présents, représentés ou ayant voté par correspondance, représentant le tiers des voix de tous les copropriétaires.

Si vous êtes dans ce cas, LSC précise cette possibilité dans le cadre "voir le résultat" et affiche un bouton "Voter à l'article 25".

#### Bouton "Voter à l'art. 25"

Deux possibilités vous sont données :

- Avec remise à zéro des votes
- En conservant les votes

Quelque soit votre choix, la résolution initiale sera conservée puis dupliquer pour afficher une nouvelle résolution à voter sur le nouvel article

Puis, vous aurez la possibilité de saisir une conclusion à la résolution initiale

| 🕨 🔸 Voir le résultat                                                                                                    |               |
|----------------------------------------------------------------------------------------------------|---------------|
| PAS DE DECISION POSSIBLE<br>(Revoter à l'art. 25)                                                                                                    |               |
| <ul> <li>Créer un événement</li> <li>Ajouter le résultat à la résolution</li> </ul>                                                                                 |               |
| ▶ Voter à l'art. 25                                                                                                    |               |
| Voter à l'art 25<br>Avec RAZ des votes<br>En conservant les votes                                                                                                   |               |
| Conclusion à porter                                                                                                    |               |
| La résolution n'ayant pas obtenu la double majorité requise mais<br>suffisants pour revoter à l'article 25, la décision d'un revote imm<br>l'ensemble des présents. | s des votes 🔨 |

## Revote à l'article 24

Passerelle de l'article 25-1

Lorsque l'assemblée générale des copropriétaires n'a pas décidé à la majorité de l'article précédent, mais que le projet a recueilli au moins le tiers des voix de tous les copropriétaires composant le syndicat, la même assemblée peut décider à la majorité prévue à l'article 24 en procédant immédiatement à un second vote.

ATTENTION : recueillir au moins 1/3 des voix veut dire 1/3 de OUI

#### Bouton "Voter à l'art. 24"

Deux possibilités vous sont données :

Avec remise à zéro des votes

• En conservant les votes

Quelque soit votre choix, la résolution initiale sera conservée puis dupliquer pour afficher une nouvelle résolution à voter sur le nouvel article

Puis, vous aurez la possibilité de saisir une conclusion à la résolution initiale

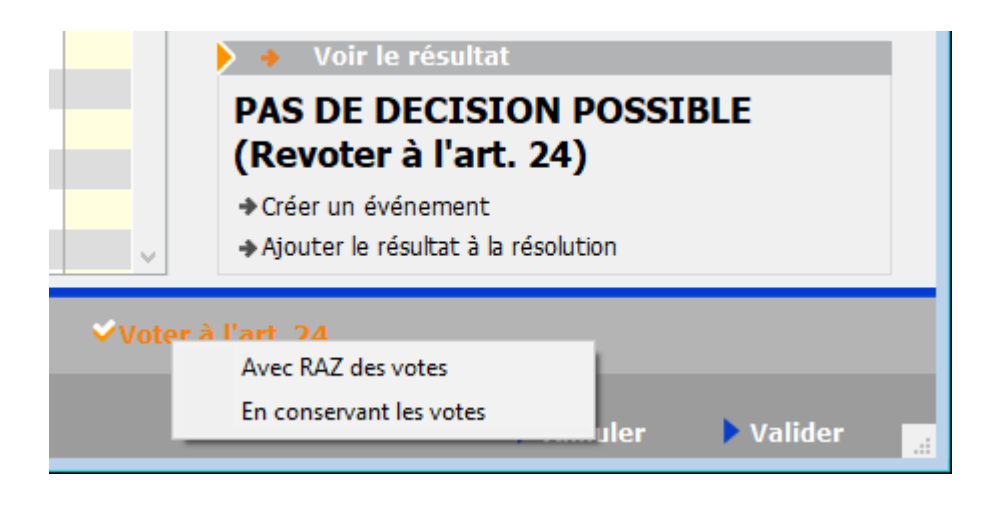

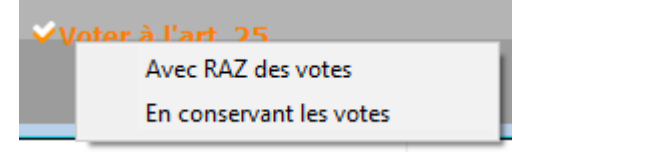

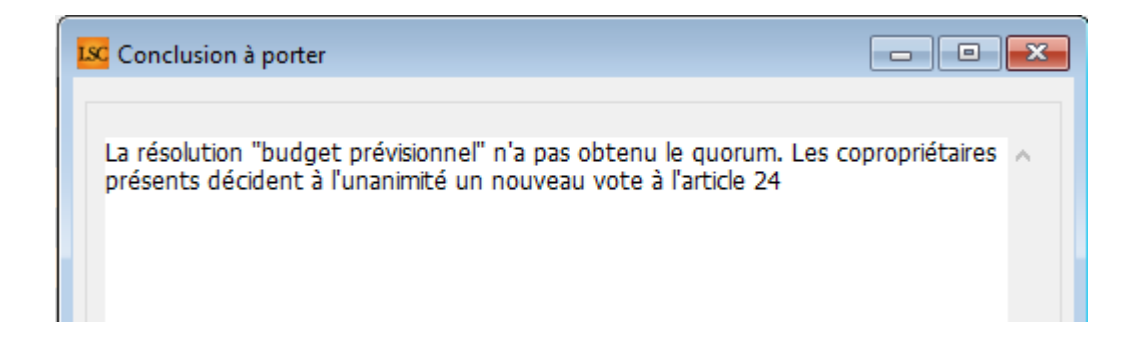

## Imprimer

Ce bouton permet l'accès à deux tableaux :

- un représentant le vote courant
- une feuille de signature du vote courant

#### ✓Imprimer

#### Imprimer

Imprimer feuille de signature

| S001 Syndicat Gilbert<br>4, rue Gilbert<br>54000 NANCY |                     |       |                                                        |                                    | Assemblée g<br>Le 04/09/2021 à | jénérale<br>18:30:00 |   |
|--------------------------------------------------------|---------------------|-------|--------------------------------------------------------|------------------------------------|--------------------------------|----------------------|---|
|                                                        |                     | Total | Achat d'un droit<br>immobilier pour le<br>compte de la | Résultat du vote à<br>l'article 25 |                                |                      |   |
| 450ALOXECO                                             | ALOXE CORTON Denise |       | 73                                                     | 73                                 |                                |                      | - |
| 450BROUILL                                             | BROUILLY            |       | 82                                                     | 82                                 |                                |                      |   |
| 450CLIQUOT                                             | CLIQUOT Mathilde    |       | 62                                                     | 62                                 |                                |                      |   |
| 450LAFITTE                                             | LAFITTE Alexis      |       | 80                                                     | 80                                 |                                |                      |   |
| 450LATOUR                                              | LATOUR              |       | 146                                                    | 146                                |                                |                      |   |
| 450LEPITRE                                             | LEPITRE Abel        |       | 66                                                     | 66                                 |                                |                      |   |
| 450MEURSEA                                             | MEURSAULT Jeannine  |       | 65                                                     | 65                                 |                                |                      |   |
| 450MORGONC                                             | MORGON Charles      |       | 72                                                     | 72                                 |                                |                      |   |
| 450PETRUSP                                             | PETRUS Pierre       |       | 74                                                     | 74                                 |                                |                      |   |
| 450PIERREP                                             | Pierre PROPRIETAIRE |       | 65                                                     | 65                                 |                                |                      |   |
| 450TRILLON                                             | TRILLON             |       | 74                                                     | 74                                 |                                |                      |   |
| 450YQUEMC                                              | YQUEM CHARLES       |       | 142                                                    | 142                                |                                |                      |   |
|                                                        | Total               |       | 1 001                                                  | 1 001                              |                                |                      |   |

| S001 Syndian Gabert     Signature des votants Assemblée générale du 04/09/2021     Page       Auc Gabert     Auctionisation d'agir en justice     DATA DEMO       54000 NANCY     Editée suivant la clé 010-CHARGES COMMUNES GENERALES, tantièrnes globaux 1 000     Editée suivant la clé 010-CHARGES COMMUNES GENERALES, tantièrnes globaux 1 000 |                     |           |       |      |                     |                         |
|----------------------------------------------------------------------------------------------------|---------------------|-----------|-------|------|---------------------|-------------------------|
| Copropriétaire                                                                                                    | Lot                 | Tantièmes | Total | Vote | Mandataire          | Emargement              |
| ALOXE CORTON Denise Mademoiselle                                                                                                    | 021 Cave            | 5         |       |      |                     |                         |
| 'Résidence PORT GRIMAUD' / 32, rue du Septentrion                                                                                                    | 069 Appartement     | 62        |       | OUI  |                     | VOTE PAR CORRESPONDANCE |
| **450ALOXECO** 83700 ST RAPHAEL                                                                                                    | 115 Cave            | 5         | 72    |      |                     |                         |
| BROUILLY Alfred Monsieur                                                                                                    | 014 Cave            | 5         |       |      |                     |                         |
| 32, Rue du Septentrion                                                                                                    | 035 Cave            | 5         |       | NON  |                     | VOTE PAR CORRESPONDANCE |
| **450BROUILL** 83500 PORT-GRIMAUD                                                                                                    | 122 Appartement     | 65        |       |      |                     |                         |
|                                                                                                    | 907 Parking         | 7         | 82    |      |                     |                         |
| CLIQUOT Mathilde Madame                                                                                                    | 142 Appartement     | 62        | 62    |      |                     |                         |
| 32, Rue du Septentrion                                                                                                    |                     |           |       |      |                     |                         |
| **450CLIQUOT** 83500 PORT-GRIMAUD                                                                                                    |                     |           |       |      |                     |                         |
| LAFITTE Alexis Monsieur                                                                                                    | 017 Cave            | 5         |       |      |                     |                         |
| 32, Rue du Septentrion / BP4705                                                                                                    | 287 Appartement     | 61        |       |      |                     |                         |
| **450LAFITTE** 83500 PORT-GRIMAUD                                                                                                    | 908 Parking         | 7         |       |      |                     |                         |
|                                                                                                    | 911 Parking         | 7         | 80    |      |                     |                         |
| LATOUR Madame et Monsieur                                                                                                    | 049 Cave            | 5         |       |      |                     |                         |
| 32, Rue du Septentrion                                                                                                    | 251 Appartement     | 62        |       |      |                     |                         |
| **450LATOUR** 83500 PORT-GRIMAUD                                                                                                    | 323 Appartement     | 65        |       |      |                     |                         |
|                                                                                                    | 912 Parking         | 7         |       |      |                     |                         |
|                                                                                                    | 917 Parking         | 7         | 146   |      |                     |                         |
| LEPITRE Abel Monsieur                                                                                                    | 011/112 Appartement | 66        | 66    |      | LAFITTE Alexis      |                         |
| 15, rue des Issambres / Résidence des Arcades                                                                                                    |                     |           |       |      |                     |                         |
| **450LEPITRE** 83510 SAINT RAPHAEL                                                                                                    |                     |           |       |      |                     |                         |
| MEURSAULT Jeannine Madame                                                                                                    | 241 Appartement     | 65        | 65    |      |                     |                         |
| 32, Rue du Septentrion                                                                                                    |                     |           |       |      |                     |                         |
| **450MEURSEA** 83500 PORT-GRIMAUD                                                                                                    |                     |           |       |      |                     |                         |
| MORGON Charles Madame et Monsieur                                                                                                    | 013 Cave            | 5         |       |      | Pierre PROPRIETAIRE |                         |
| 32, Rue du Septentrion                                                                                                    | 042 Cave            | 5         |       |      |                     |                         |
| **450MORGONC** 83500 PORT-GRIMAUD                                                                                                    | 127 Appartement     | 62        | 72    |      |                     |                         |
|                                                                                                    |                     |           |       |      |                     |                         |

## Étape suivante

Cliquez sur ce bouton quand tous les votes ont été saisis. Dans le cas contraire, un message d'alerte (et contraignant) vous le rappellera !

Si pas de contrainte, vous arriverez sur l'onglet "Calculer le rapport", ultime étape de votre AG. <u>Accès direct à la</u> <u>documentation</u>

# AG – onglet ordre du jour

#### Assemblée générale - Onglet ordre du jour

## Cadre AG

• Code immeuble

Zone renseignée automatiquement par LSC

Référence AG

Chaque fiche AG est unique. La référence est calculée de la manière suivante : année de l'exercice suivi du code entité de l'immeuble.

Elle reste cependant modifiable par l'utilisateur

#### Nom

Par défaut, le libellé Assemblée générale est proposé

Type

Trois choix : Ordinaire, Extraordinaire et ... indifférent

"Indifférent" ne sert qu'à permettre une rétro compatibilité avec les AG créées avant la version 5.5.15 • Du (date de l'AG) - à (heure de l'AG) - lieu

Données reprises par défaut de la fiche immeuble

Président de séance, Secrétaire de séance, Scrutateurs

Ces informations seront utilisées pour la composition du rapport de l'Assemblée générale et sur la feuille de présence

« ? » dans chaque zone permet d'obtenir la liste des copropriétaires de l'immeuble.

#### Note

Zone de notes libre, pouvant être reprise sur la convocation ou le rapport AG.

| AG                   |                    |
|----------------------|--------------------|
| <u>Code immeuble</u> | GILBERT            |
| Référence AG         | 2021-S001          |
| Nom                  | Assemblée générale |

| Туре | Ordinaire                            | ○ Extraordinaire                           | ◯ Indifférent |
|------|--------------------------------------|--------------------------------------------|---------------|
| Du   | 04/09/2021                           | à 18:30                                    |               |
| Lieu | L'Assemblée Gé<br>4, rue Gilbert - S | nérale Ordinaire se tient :<br>54000 NANCY |               |

| Président de séance  |  |
|----------------------|--|
|                      |  |
| Secretaire de seance |  |
| Scrutateurs          |  |
| Note                 |  |
|                      |  |
|                      |  |
|                      |  |
|                      |  |

## Tableau ordre du jour

C'est à ce niveau que vous définissez l'ordre du jour de votre assemblée en ajoutant les points qui seront votés / discutés.

Une fois ce dernier défini, vous pourrez reprendre les résolutions une à une (par double-clic) pour les

- compléter
- modifier
- créer des sous-résolutions
- insérer des documents

| R | ésoluti | ons                                                |                                         |         |                                | C)       | G |   |
|---|---------|----------------------------------------------------|-----------------------------------------|---------|--------------------------------|----------|---|---|
|   | N٩      | Titre                                              | Projet                                  | Article | Clé                            | Résultat |   |   |
| • | 1       | Assurance                                          | L'assemblée générale conformément au    | 24      | 010-CHARGES COMMUNES GENERALES |          |   | ~ |
|   | 2       | Mise en concurence des marchés                     | L'assemblée générale décide de fixer à  | 25      | 010-CHARGES COMMUNES GENERALES |          |   |   |
|   | 3       | Achat d'un droit immobilier pour le compte de la e | L'assemblée générale, après avoir enter | 26      | 010-CHARGES COMMUNES GENERALES |          |   |   |
|   | 4       | Crédit Copropriété                                 | L'assemblée générale donne mission au   | 24      | 010-CHARGES COMMUNES GENERALES |          |   |   |
|   | 5       | Assurance                                          | L'assemblée générale conformément au    | 24      | 010-CHARGES COMMUNES GENERALES |          |   |   |
|   |         |                                                    |                                         |         |                                |          |   |   |
|   |         |                                                    |                                         |         |                                |          |   |   |
|   |         |                                                    |                                         |         |                                |          |   |   |
|   |         |                                                    |                                         |         |                                |          |   |   |
|   |         |                                                    |                                         |         |                                |          |   | 4 |

L'ordre des résolutions peut être changé de façon simple par la méthode "Drag and drop" (glisser / déposer). Vous cliquez sur une résolution, vous maintenez le clic et vous la déplacer sur le numéro désiré. Elle prendra ce numéro et l'autre résolution prendra le numéro suivant ..

#### Création ordre du jour : trois méthodes

• En utilisant la bibliothèque de résolutions

Cliquez sur le bouton bibliothèque situé sous le tableau.

La fenêtre de gauche présente la bibliothèque.

Chaque Clic présente la résolution sélectionnée à droite. La validation reporte les résolutions de droite dans votre tableau "ordre du jour"

• En créant manuellement les lignes de résolutions

Avec l'aide du bouton "+" situé au dessus du tableau.

• En cliquant sur le bouton "dupliquer un ordre du jour"

Une liste d'AG est affichée, il suffit de choisir et de faire "traiter sélection".

 le bouton permet de dupliquer une ligne sélectionnée qui s'ajoutera à la fin du

| LSC Ajout de résolutions                                        |          |                    |      |
|-----------------------------------------------------------------|----------|--------------------|------|
| 🕨 Bibliothèque                                                  |          | Assemblée          |      |
| Titres des résolutions                                          | Articles |                    |      |
| ***************************************                         | 0 ^      | Crédit Copropriété | 24 ^ |
| CETTE BIBLIOTHEQUE DE RESOLUTIONS EST UNE AIDE A                | 0        | Assurance          | 24   |
| IL VOUS INCOMBE DE VOUS ASSURER QUE LES TEXTES E                | 0        |                    |      |
| **********                                                      | 0        |                    |      |
| Quitus au syndic                                                | 24       |                    |      |
| Budget prévisionnel                                             | 24       |                    |      |
| Approbation des comptes de l'exercice clos le                   | 24       |                    |      |
| Autorisation d'agir en justice                                  | 24       |                    |      |
| Adaptation de l'installation de réception télévisuelle existant | 24       |                    |      |
| Montant et mode de placement de la provision spéciale           | 24       |                    |      |
| Renouvellement du mandat de syndic                              | 25       |                    |      |

## Modification d'une résolution

Un double clic sur une résolution propose l'écran suivant

| Modificatio | on AG - 1/1                                                                                                    |                                                                                         |                                         |                                      |          |     |
|-------------|----------------------------------------------------------------------------------------------------|-----------------------------------------------------------------------------------------|-----------------------------------------|--------------------------------------|----------|-----|
| Resolution  | Documents                                                                                                    |                                                                                         |                                         |                                      |          |     |
|             |                                                                                                    |                                                                                         |                                         |                                      |          |     |
| 🕨 Résolut   | tion                                                                                                    |                                                                                         |                                         |                                      |          |     |
| N°          | 4                                                                                                    |                                                                                         |                                         |                                      |          |     |
| Titre       | Autorisation de travaux affectant les parties communes ou l'aspect extérieur de l'im                                                                                                    | neuble par les copropriétaires et à leurs frais                                         | 5                                       |                                      |          |     |
| Projet      | L'assemblee generale, en application de laricle 25 de la loi du 10 julier 1905, après<br>souhaitant à effectuer, à leurs frais exclusifs, les travaux suivants :                                                                                 | avoir constate que la destination de l'immed                                            | ible etait respecte                     | ee, autorise ie(s) coproprietaire(:  | s) ie    |     |
|             | tels que définis aux descriptifs et plan§ joints à la présente convocation .<br>sous réserve de:<br>- se conformer à la réglementation en vigueur;<br>- faire effectuer les travaux sous la surveillance de l'architecte de l'immeuble à ses (le | eurs) frais et en justifier ;                                                           |                                         |                                      |          |     |
|             | <ul> <li>souscrire une assurance "dommages ouvrage" dans le cas où celle-ci serait obligato<br/>Le(s) copropriétaire(s) restera(ont) responsable(s) vis-à-vis de la copropriété et des</li> </ul>                                                | ire non seulement pour les travaux prévus n<br>tiers de toutes les conséquences dommage | nais également po<br>ables résultant de | our les existants.<br>e ces travaux. |          |     |
| Article     | 25                                                                                                    |                                                                                         | Prendre en                              | compte pour le PV simplifié          |          |     |
| Clé         | 010-CHARGES COMMUNES GENERALES                                                                                                    |                                                                                         | 🗌 Pas de mair                           | n dominante                          |          |     |
| Résultat    |                                                                                                    |                                                                                         |                                         |                                      |          |     |
|             |                                                                                                    |                                                                                         |                                         |                                      |          |     |
| Liste de    | as sous résolutions                                                                                                    |                                                                                         |                                         |                                      | _        | _   |
| Eiste d     |                                                                                                    |                                                                                         |                                         |                                      | B A      | R   |
| N°          | Titre                                                                                                    | Projet                                                                                  | Article                                 | Clé                                  | Résultat |     |
| 1 Dev       | vis nº 1 - Bouvques                                                                                                    |                                                                                         | 25 010-CH                               | ARGES COMMUNES GENERALES             |          | 1 ^ |
| 2 Dev       | ris n° 2 - Gest'travaux Grand Est                                                                                                    |                                                                                         | 25 010-CH                               | ARGES COMMUNES GENERALES             |          | 1   |
| 3 Dev       | ris nº 3 - Albert Travaux père & fils                                                                                                    |                                                                                         | 25 010-CH                               | ARGES COMMUNES GENERALES             |          | 1   |
|             |                                                                                                    |                                                                                         |                                         |                                      |          |     |
|             |                                                                                                    |                                                                                         |                                         |                                      |          | ¥   |
|             |                                                                                                    |                                                                                         |                                         |                                      |          |     |
|             |                                                                                                    |                                                                                         |                                         |                                      |          |     |
| <b># 0</b>  |                                                                                                    | Copier dans la bibliothèque                                                             |                                         | 🕨 Annuler 🔹 🕨                        | /alider  |     |

#### **Onglet Résolutions**

• N°

Modifiable…. Si vous le changez pour un numéro déjà présent dans la liste, il prendra sa place et l'autre passera à la ligne d'en dessous.

#### Titre et projet

Modifiables… les trois petits points à droite permettent un accès en pleine page.

Gestion du texte enrichi (uniquement en version 6.2)

Lorsque vous êtes en pleine page, le bouton droit de la souris donne accès à un menu contextuel permettant d'enrichir votre texte avec du gras, de la couleur, etc...

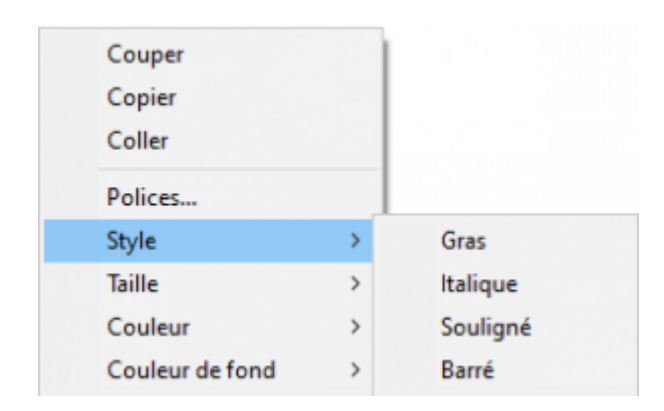

Exemple de texte en rouge ou souligné...

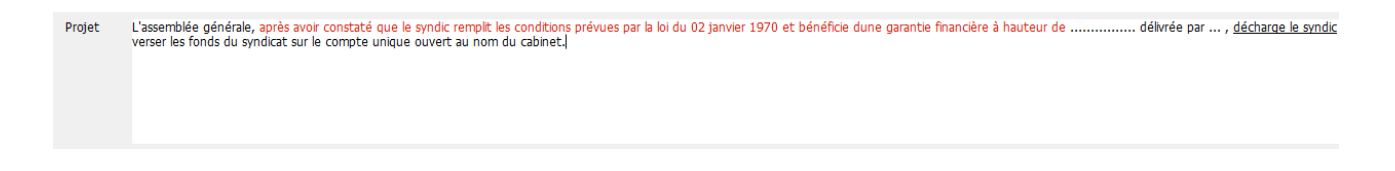

#### Article

#### Correspond à l'article de vote mais peut être modifié

Pour une résolution sans votre, définissez l'article en -1

#### A SAVOIR

- Dans la saisie des votes, ce type de résolution n'affiche pas les copropriétaires, et, inscrit en résultat "PAS DE VOTE".
- Elle vous permet cependant d'écrire des commentaires qui

seront repris dans le rapport AG.

• Le résultat du vote est "X"

Définissable par défaut à partir de la bibliothèque des résolutions

Clé

Permet de définir la clé à prendre en compte pour le calcul des votes de la résolution courante.

Par défaut, c'est la lère clé définie sur la fiche immeuble (celle ayant le code tri le plus faible) qui est présentée. Evidemment modifiable

Résultat

Ne peut être saisi … LSC l'affichera automatiquement après la saisie des votes.

| Article  | 25                             |  |
|----------|--------------------------------|--|
| Clé      | 010-CHARGES COMMUNES GENERALES |  |
| Résultat |                                |  |

Prendre en compte dans le PV simplifié

En cochant cette case, vous allez pouvoir distinguer les résolutions qui seront prises en compte dans le PV simplifié (imprimable à partir de l'onglet Rapport AG, visible après le calcul du rapport)

Définissable par défaut à partir de la bibliothèque des résolutions

#### Pas de main dominante

En cochant, la main dominante ne sera pas appliquée sur la résolution. Pour mémoire, elle permet, quand elle est active, de ramener les tantièmes d'un copropriétaire au total des tantièmes des autres.

Exemple : sur 1000 tantièmes, un copropriétaire en possède 680, soit 320 pour les autres. Ses tantièmes seront donc de 320, impactant le total de la clé qui ne fera plus que 640.

Dans le cas de copropriétés à deux copropriétaires, aucune application de la main dominante n'est faite puisque le mode de calcul est différent

 Main dominante sur les présents (option visible qu'avec un article 24)

Par défaut, la main dominante n'est calculé que sur le total de la clé. L'article 24 ne concernant que les copropriétaires présents (ou ayant voté par correspondance) à l'AG, cette option permet de modifier le fonctionnement.

Prendre en compte pour le PV simplifié
 Pas de main dominante
 Main dominante par rapport aux présents

#### Liste des sous-résolutions

Définissables par défaut à partir de la bibliothèque des résolutions

| ) List | e des sous résolutions                  |        |         |                                |          |   |        |
|--------|-----------------------------------------|--------|---------|--------------------------------|----------|---|--------|
|        |                                         |        |         |                                | Cì 💼     | G |        |
| N°     | Titre                                   | Projet | Article | Clé                            | Résultat |   |        |
| 1      | Devis n° 1 - Bouygues                   |        | 25      | 010-CHARGES COMMUNES GENERALES |          | 1 | $\sim$ |
| 2      | Devis n° 2 - Gest'travaux Grand Est     |        | 25      | 010-CHARGES COMMUNES GENERALES |          | 1 |        |
| 3      | Devis n° 3 - Albert Travaux père & fils |        | 25      | 010-CHARGES COMMUNES GENERALES |          | 1 |        |
|        |                                         |        |         |                                |          |   |        |
|        |                                         |        |         |                                |          |   | V      |

Ce tableau permet d'ajouter des sous-résolutions à votre résolution principale. Chaque ligne ajoutée fera l'objet d'un vote (sauf cas particulier)

Quelques règles à retenir

 Les sous-résolutions ne peuvent pas être votées sur une clé de répartition ou un article différent de la résolution principale….

- Vous pouvez également rattacher un document (voir chapitre suivant) à une sous résolution, via l'onglet "Document".
- Le pictogramme permet la duplication d'une sous résolution afin de ne pas avoir à retaper tout un texte.
   Vous pouvez ensuite la modifier par double clic.
- L'ajout se fait à l'aide du bouton "+"
- Pour modifier une sous-résolution existante, il suffit de double-cliquer dessus.

#### Bouton Copier dans la bibliothèque

Permet d'ajouter la résolution (et ses éventuelles sousrésolutions) en fin de liste de votre bibliothèque

ATTENTION : pas de contrôle des doublons….si vous le faites plusieurs fois, vous aurez le même résultat dans la bibliothèque de résolutions…

#### **Onglet Documents**

Permet l'ajout de pièces jointes à la résolution courante.

- Elles pourront être récupérées automatiquement lors de la génération des convocations
- Si, au moment de la saisie des votes, vous cliquez sur "Créer un événement", l'événement crée contiendra également les PJ's liées.

Ce même onglet est présent dans les sous-résolutions

A l'issue de vos saisies, validez pour revenir sur la liste complètes des résolutions

## Créer un RDV

Permet d'ajouter automatiquement dans le planning un RDV au jour et à l'heure de l'AG.

Un clic propose un écran de choix d'utilisateurs. Cochez celui ou ceux concerné(s) par l'AG.

|   | Qui | Nom prénom         | Service     |   |
|---|-----|--------------------|-------------|---|
|   | DS  | Didier SAISONNIER  | Saisonnier  | 1 |
| 1 | ES  | Eric SYNDIC        | Syndic      |   |
| 1 | JLC | Jeff LE CHEF       | Transaction |   |
| 1 | LG  | Laurence GERANCE   | Gérance     |   |
|   | MC  | Maité COMPTABILITE | Comptabilté |   |
|   | MT  | Marion TRANSACTION | Transaction |   |
|   |     |                    |             | = |

La validation enregistrera cette information. C'est seulement en validant la fiche AG que le(s) RDV se créera(ront).

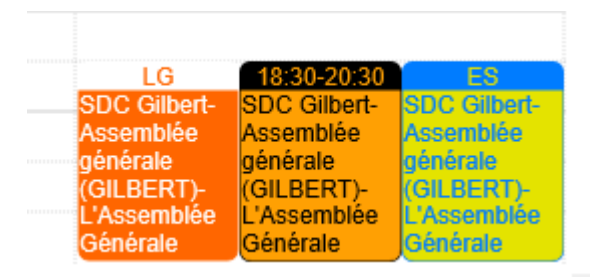

## Étape suivante

Permet de passer sur l'onglet CONVOCATION de l'AG en créant au passage les feuilles de présence et votes

Un clic sur la rubrique…

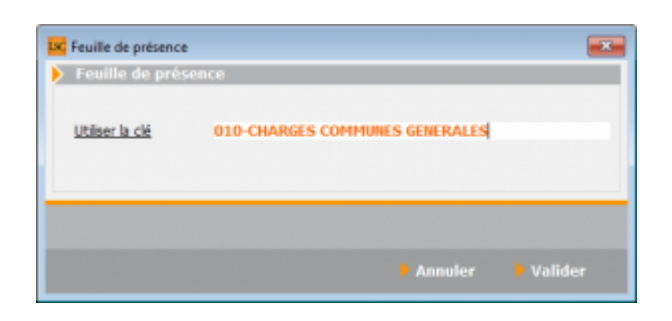

vous demande de préciser la clé de répartition à prendre en compte pour le calcul de la feuille de présence.

Les charges communes générales doivent à priori être choisies (sauf si par exemple l'AG ne concernerait que les copropriétaires d'un bâtiment – AG extraordinaire)

Lien pour accéder à la documentation de l'onglet CONVOCATION

# Addendum de la version 6.0.6r1

Addendum des modifications apportées à LSC depuis la version 6.0.5

# Sommaire

Tous les points par module sont cliquables et permettent d'arriver directement sur la rubrique escomptée. Un bouton "retour sommaire", placé au même niveau que chacune des rubriques énumérées ci-dessous permet de revenir en tête de document en un clic.

Les nouveautés sont affichées en bleu lorsque vous accédez au chapitre demandé…

Survolez les titres et si un pictogramme apparaît, il devient "cliquable" pour afficher le chapitre souhaité...

# Nouveautés et corrections de la version 6.0.6rl

#### Extranet (service client)

<u>– Loi ELAN applicable au 1er juillet 2020</u>

– Publier la liste des copropriétaires

-Modification d'un classeur existant

-Gestion de l'envoi des numéros de GSM

## Module SYNDIC

#### ASSEMBLÉE GÉNÉRALE

-Vote par correspondance : toutes les nouveautés
-Vote à distance : AG Connect, notre nouveau partenaire
– Liasse externalisation : possibilité de créer des liasses
par copropriétaire en création d'événement
-Gestion des pouvoirs
-Nouvelles règles de vote : article 26-1 en 25 – 25-1 en 24

#### Virements multi-entités

Amélioration du traitement

#### **CORRECTIONS DIVERSES**

Fiche Lot

## Module GÉRANCE

- Partenariat avec CLAC Gestion du "candidat-locataire"
- <u>– Compte locataire : nouvelle impression d'un compte</u>

<u>– Trop perçu</u>

## Module comptabilité

– Paramètres : nouveaux onglets

– Pièces comptables : 1 modèle par module

– SEPA : gestion des rejets

– Balance âgée : nouveau paramètre

Corrections diverses

Brouillard d'encaissement : import CAMT 054

CAMT 053 & 054 : amélioration de la recherche de l'entité

Multiline

#### Module TRANSACTION

-Lots disponibles : proposer x lots

#### Tous modules

– Modification en liste

#### Module VTI

<u>— Gestion des documents annexes</u>

– Gestion des logos/entêtes par entité

<u>– Gestion du tiers lié aux événements crées au retour à l'agence</u>

### Module Organiseur

<u>F5 : afficheur</u>
 <u>F7 : liste des événements : gestion des LRE</u>
 <u>Liste des tiers correspondants (accès via F8, aller à...)</u>
 <u>Signature électronique : placement signature multi-signataires (colocataires, ...)</u>

#### **CORRECTIONS DIVERSES**

Corrections diverses

Мусо

<u>Divers</u>

**Administration** 

<u>– Postes techniques 4 & 5</u>

# EXTRANET

## Nouveautés liées à la loi ELAN

#### Préambule

La loi ÉLAN vous impose de publier un certain nombre de documents sur l'extranet, de deux catégories différentes :

• A l'endroit de l'ensemble des copropriétaires

Règlement de copropriété, fiche synthétique, contrat de syndic en cours, etc...

• Pour les Conseils Syndicaux

Pour cette seconde catégorie, nous pouvons même la subdiviser en deux car des documents concernent l'ensemble de votre portefeuille (votre carte professionnelle ou R.C. par exemples) alors que d'autres sont limités à la copropriété (relevés de comptes bancaires, balances générales, etc...

Comment allez-vous y procéder pour publier ces informations ?

Rien ne change pour les copropriétaires et les conseils syndicaux pour ce qui est lié à l'immeuble. Les événements crées, chronotés et publiables dans LSC seront vus par ces différentes catégories.

## Nouvelles options

# Publier un document relatif à l'ensemble de votre portefeuille

Comme la publication depuis LSC est gérée par immeuble, nous avons jugé préférable de travailler directement depuis l'extranet pour ajouter ce type de fichier.

Connectez-vous à votre extranet, allez en Syndic, puis sur Documents pour constater qu'un nouveau dossier a été ajouté : DOCUMENTS\_du\_SYNDIC

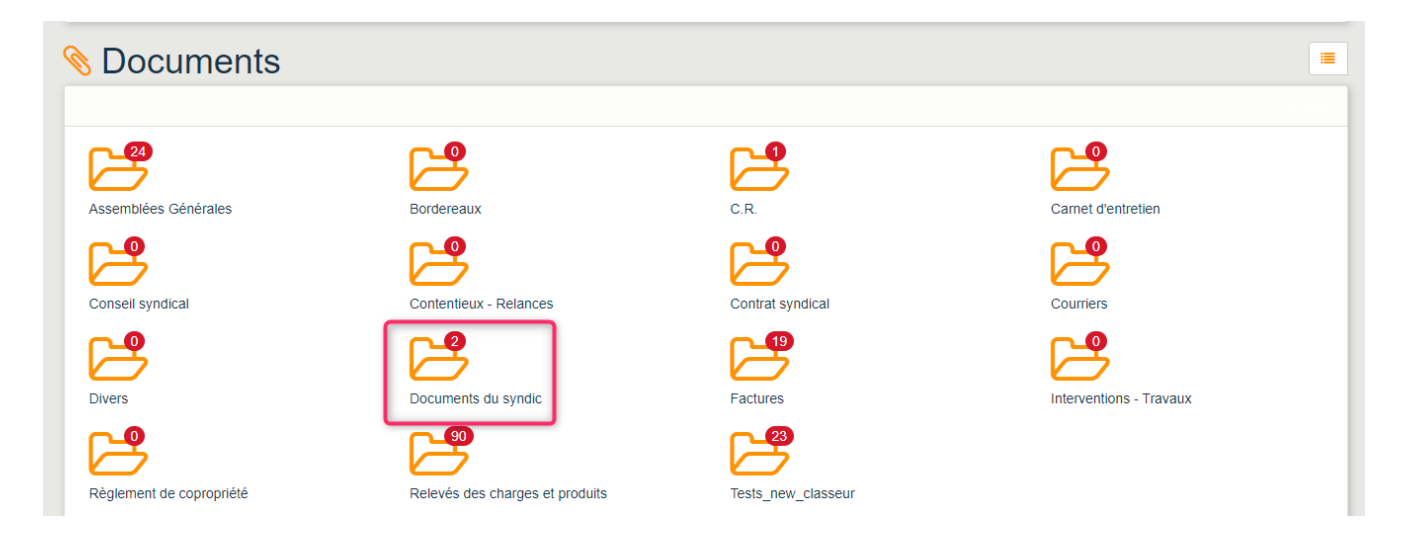

Le principe est simple… En ajoutant tout document à ce niveau, tous les membres d'un conseil syndical, tous immeubles confondus verront ce dossier et son contenu dans leur espace personnel

Comment ajouter un document ?

Très simple, ouvrez le dossier, cliquez sur "ajouter un document".

| 🗞 Documents du syndic            |            |           |               | =            |
|----------------------------------|------------|-----------|---------------|--------------|
|                                  |            |           |               |              |
| Ajouter un document              |            |           |               |              |
| Fichier                          | Date       | Taille    | Concerne      |              |
| Carte_professionnelle_agence.pdf | 07/07/2020 | 373.33 Ko | Tout le monde | <b>A /</b> × |

Si vous désirez le supprimer, il suffit de la cocher puis de cliquer sur la croix située à droite du fichier.

Contrairement à la publication faite depuis LSC, vous travaillez en temps réel

#### Publier la liste des copropriétaires

Autre document obligatoire à destination du conseil syndical, la liste (à jour) des copropriétaires.

| Parametrages EX                         | TRANET         |               |         |                                         |            |                          |                   |                 |                |             |      |
|-----------------------------------------|----------------|---------------|---------|-----------------------------------------|------------|--------------------------|-------------------|-----------------|----------------|-------------|------|
| Nom de domaine                          |                |               |         |                                         |            |                          |                   |                 | Activer L      | .og         |      |
|                                         |                |               |         |                                         |            |                          |                   |                 | Log Win:       | scp en XML  |      |
| Classeurs Gérance                       |                |               | Ľ       |                                         | Ô          | Classeurs Syndic         |                   |                 |                | D /         | Ô    |
| Classeur                                | Propriétaire   | Locataire     |         | Lot                                     |            | Classeur                 | Copropriétaire    | Membre CS       | Président CS   | Prestataire |      |
| Avis                                    |                |               |         |                                         | ^          | 3 Assemblées Générales   |                   | $\checkmark$    | $\checkmark$   |             | ^    |
| Baux                                    |                |               |         |                                         |            | 3 Bordereaux             |                   |                 |                |             |      |
| Contrats d'entretien                    | $\checkmark$   |               |         |                                         |            | 3 C.R.                   |                   | $\checkmark$    | $\checkmark$   |             |      |
| Courriers / Autres                      |                |               |         |                                         |            | 3 Carnet d'entretien     |                   |                 |                |             |      |
| Courriers / Locataires                  |                | $\checkmark$  |         |                                         |            | 3 Conseil syndical       |                   | $\checkmark$    | $\checkmark$   |             |      |
| Courriers / Propriétaires               |                |               |         |                                         |            | 3 Contentieux - Relances |                   |                 |                |             |      |
| Divers / Autres                         |                | $\checkmark$  |         |                                         | _          | 3 Contrat syndical       |                   | $\checkmark$    | $\checkmark$   |             |      |
| Divers / Locataires                     |                |               |         |                                         |            | 3 Courriers              |                   | $\checkmark$    |                |             |      |
| Divers / Propriétaires                  |                |               |         |                                         | _          | 3 Divers                 |                   | $\checkmark$    |                |             | _    |
| Etat des lieux                          |                |               |         |                                         | ~          | 3 Factures               |                   |                 |                |             | ~    |
| <                                       |                |               |         |                                         | >          | <                        |                   |                 |                |             | >    |
| Regrouper les écritu                    | res de trésor  | erie 'proprie | étaire' |                                         |            | Regrouper les éci        | itures de trésore | erie 'coproprié | taire'         |             |      |
| Regrouper les écritu                    | res de trésor  | erie 'locatai | ire'    |                                         |            | Ne pas envoyer le        | s coordonnées l   | bancaires des   | copropriétés   |             |      |
| Exclure les analytiqu                   | es non "reve   | rsés au pro   | priétai | ire"                                    |            | Envoyer la liste de      | es dépenses       |                 |                |             |      |
| Utiliser le nom des n                   | ièces iointes  | des événer    | ments   | pour                                    | le titre d | es 🖾 Envoyer les como    | tes 102 dans les  | fonds travau    | x              |             |      |
| documents sur l'ext                     | ranet          |               |         | ,,,,,,,,,,,,,,,,,,,,,,,,,,,,,,,,,,,,,,, |            |                          | Liste do          | conronriétair   |                |             | _    |
| Inactiver automatiques                  | nent les com   | ntes :        |         |                                         |            |                          | Num               | éro pour la co  | éation du      |             | 750  |
| - locataires à l'enrer                  | netrement du   |               |         |                                         |            |                          | docu              | ment sur l'im   | neuble         |             | / 50 |
| - locataires, à l'enreg                 | istrement du   | i dénart      |         |                                         |            |                          | Mode              | èle d'événeme   | ent pour archi | vage        |      |
| - locatalies, a renieg                  | deurs, à l'enr | registremen   | t d'ur  | ne mut                                  | tation     |                          | ***               | * Liste des i   | mmeubles       |             |      |
| <ul> <li>conconnectaires ven</li> </ul> | aconsy a rem   | egiserennen   | a a ai  | ing inter                               | a croff    |                          |                   |                 |                |             |      |

#### Modèle d'événement "liste des immeubles"

Avant tout, il faut créer un modèle d'événement "liste des immeubles", attaché à un dossier qui ne sera visible que par les membres du C.S.

#### Paramétrage

Dans les paramètres de l'extranet, deux nouvelles rubriques sont disponibles : Numéro pour la création du document sur l'immeuble ET Modèle d'événement pour archivage.

Ces deux informations déclencheront certains automatismes…cf. ci-après

#### Création des listes

Comme il vous faudra créer une liste par immeuble, une nouvelle fonctionnalité, à partir de la liste des immeubles, est accessible.

Depuis la liste, sélectionnez les immeubles à traiter puis, via le menu "Actions", demandez "Générer la liste des copropriétaires

| LSC Liste Im | nmeuble 2 / 18                       |   | Créar        | Historique    | N Mailing | Dupliquer la con     | an a sitian a | la l'immouble |       |
|--------------|--------------------------------------|---|--------------|---------------|-----------|----------------------|---------------|---------------|-------|
|              | Ouvrir dans une application          |   | > Creer      | > Historique  | > maning  | > Dupliquer la cor   | nposition c   | le l'immeuble |       |
|              | Imprimer                             | > |              |               |           |                      |               |               |       |
|              | Sélection                            | > | Adresse 1    | A             | dresse 2  | Adresse 3            | СР            | Ville         | Gesti |
| 0.1.1        | Trier                                |   | Ollhart      | 50 mm da l    | 0.111-1   | 05 alléa das series  | 5 4000        | NANOV         | 50    |
| GIL          | Supprimer                            |   | Gilbert      | 50, rue de la | a Colline | 95, allee des sapins | 54000         | NANCY         | ES    |
| Sau          | Dupliquer                            |   | e de Saurupt |               |           |                      | 54000         | NANCY         | JLC   |
|              | Associer                             | > |              |               |           |                      |               |               |       |
|              | Générer la liste des copropriétaires |   |              |               |           |                      |               |               |       |
| _            |                                      |   |              |               |           |                      |               |               |       |

A l'issue de ce traitement, chaque immeuble se verra attribuer un fichier nommé "Liste\_copropriétaires.pdf" dans l'onglet document avec le numéro défini dans les paramètres

| LSC Mo | odification Immeuł | ole - 1/2   |                                |       |                           |                      |             |      |      |          |   | - • × |
|--------|--------------------|-------------|--------------------------------|-------|---------------------------|----------------------|-------------|------|------|----------|---|-------|
| Imm    | euble Syndic et    | AG Notes    | diverses Clés de répartition   | Charg | es récupérables           | Suivi technique Plus | . Documents | Etat | daté | Registre |   |       |
|        | Catégorie          | Numéro<br>0 | Nom de fichier<br>vignette.jpg | 3     | <ul> <li>28 Kg</li> </ul> | raille               | ^           | Ľ    | Ô    | /        | 8 | \$    |
|        |                    | 750         | IMAGE-002.1PG                  |       | 40 Ko                     |                      |             |      |      |          |   |       |
|        |                    | (750        | Loce_coproprietaires.put       |       |                           |                      |             |      |      |          |   |       |

En détail…

| Liste des coprop<br>4, rue Gilbert 50, rue de                              | riétaires : GILBERT<br>a la Colline 54000 NANCY                          |                       |                  |              | TESTS 60:       | 5 le 07/07/2020<br>LG à 11:05<br>-1 |
|----------------------------------------------------------------------------|--------------------------------------------------------------------------|-----------------------|------------------|--------------|-----------------|-------------------------------------|
| Identité                                                                   | Lots concernés                                                           | Fonds de<br>roulement | Fonds<br>travaux | Membre<br>CS | Président<br>CS | Résidant                            |
| Monsieur ATRILLON Bernard<br>12, rue des cépages<br>33120 SAUTERNES        | GILBERT/248 (Appartement)<br>GILBERT/012 (Cave)<br>GILBERT/910 (Parking) |                       | 23,89            |              |                 |                                     |
| Monsieur BPETRUS Pierre<br>32, Rue du Septentrion<br>83500 PORT-GRIMAUD    | GILBERT/018 (Cave)<br>GILBERT/152 (Appartement)<br>GILBERT/909 (Parking) |                       | 11,85            |              |                 | x                                   |
| BROUILLY Alfred<br>32, Rue du Septentrion<br>83500                         | GILBERT/122 (Appartement)                                                |                       | 165,70           | х            |                 |                                     |
| BROUILLY Alfred<br>32, Rue du Septentrion<br>83500                         | GILBERT/907 (Parking)<br>GILBERT/035 (Cave)<br>GILBERT/014 (Cave)        |                       |                  |              |                 |                                     |
| Madame et Monsieur CLATOUR<br>32, Rue du Septentrion<br>83500 PORT-GRIMAUD | GILBERT/049 (Cave)<br>GILBERT/251 (Appartement)<br>GILBERT/912 (Parking) |                       | 27,80            |              |                 |                                     |
| Madame CLIQUOT Mathilde<br>32, Rue du Septentrion<br>83500 PORT-GRIMAUD    | GILBERT/142 (Appartement)                                                |                       | 28,67            |              |                 |                                     |

#### Publication de ces listes

Quand vous créez les liste depuis la liste des immeubles, un événement est également crée en parallèle par immeuble. Il sera donc publié dès l'envoi suivant…

#### Automatismes de mise à jour et publication des listes

Par essence, un fichier publié est figé alors qu'il vous faut tenir ces listes à jour sur l'extranet… Chaque liste sera automatiquement modifiée sur la fiche immeuble avec nouvelle création d'un événement puis publication sur le principe du "annule et remplace" dans les cas suivants :

- Lors de la saisie d'une mutation
- Si vous modifiez une fiche tiers attachée à une fiche copropriétaire
- Si vous modifiez une information dans une fiche copropriétaire qui a une incidence sur les données visibles sur la liste.

#### Publier le fonds travaux attaché au lot (compte 105)

Autre obligation de la loi ÉLAN, est de permettre à vos copropriétaires de visualiser le montant des fonds de travaux attaché à chacun de ses lots.

Le plan comptable étant normé, nous parlons ici des comptes de

type 105 sur lesquels un détail des montants détenus par lot est toujours affiché. Le fait que vous soyez sur la dernière version de LSC suffit à automatiser cet envoi.

Les fonds ne sont envoyés que si le montant est différent de 0

#### Publier les comptes 102xxx

Le compte 105 ne montre que les fonds appelés et ne fait donc pas mention des autres provisions pour travaux décidés, liés aux comptes 102xxx. Pour ce dernier cas, nous avons ajouté, sur option, la possibilité de les publier également.

Dans les paramètres de l'extranet, une nouvelle boite à cocher vous permet cette activation.

|                                                                      | FRANET                                          |                                                |                           |      |           |                                                                                                   |                                                   |                                   |                        |             |     |
|----------------------------------------------------------------------|-------------------------------------------------|------------------------------------------------|---------------------------|------|-----------|---------------------------------------------------------------------------------------------------|---------------------------------------------------|-----------------------------------|------------------------|-------------|-----|
| om de domaine                                                        |                                                 |                                                |                           |      |           |                                                                                                   |                                                   |                                   | Activer L              | .og         |     |
|                                                                      |                                                 |                                                |                           |      |           |                                                                                                   |                                                   |                                   | Log Wins               | scp en XML  |     |
| asseurs Gérance                                                      |                                                 |                                                | D                         |      | Ô         | Classeurs Syndic                                                                                  |                                                   |                                   |                        | 6           | Ô   |
| Classeur                                                             | Propriétaire                                    | Locataire                                      |                           | Lot  |           | Classeur                                                                                          | Copropriétaire                                    | Membre CS                         | Président CS           | Prestataire |     |
| Avis                                                                 |                                                 | $\checkmark$                                   |                           |      | ^         | 3 Assemblées Générales                                                                            |                                                   | $\checkmark$                      |                        |             | ^   |
| Baux                                                                 |                                                 |                                                |                           |      |           | 3 Bordereaux                                                                                      |                                                   |                                   |                        |             |     |
| Contrats d'entretien                                                 |                                                 |                                                |                           |      |           | 3 C.R.                                                                                            |                                                   | $\checkmark$                      |                        |             |     |
| Courriers / Autres                                                   |                                                 |                                                |                           |      |           | 3 Carnet d'entretien                                                                              |                                                   |                                   |                        |             |     |
| Courriers / Locataires                                               |                                                 | $\checkmark$                                   |                           |      |           | 3 Conseil syndical                                                                                |                                                   | $\checkmark$                      |                        |             |     |
| Courriers / Propriétaires                                            |                                                 |                                                |                           |      |           | 3 Contentieux - Relances                                                                          |                                                   |                                   |                        |             |     |
| Divers / Autres                                                      |                                                 | $\checkmark$                                   |                           |      | - 1       | 3 Contrat syndical                                                                                |                                                   | $\checkmark$                      |                        |             |     |
| Divers / Locataires                                                  |                                                 | $\checkmark$                                   |                           |      |           | 3 Courriers                                                                                       |                                                   |                                   |                        |             |     |
| Divers / Propriétaires                                               | $\checkmark$                                    |                                                |                           |      |           | 3 Divers                                                                                          |                                                   | $\checkmark$                      |                        |             |     |
| Etat des lieux                                                       |                                                 | $\checkmark$                                   |                           |      | ~         | 3 Factures                                                                                        |                                                   |                                   |                        |             | ~   |
|                                                                      |                                                 |                                                |                           |      | >         | <                                                                                                 |                                                   |                                   |                        |             | >   |
| egrouper les écritu<br>legrouper les écritu<br>ixclure les analytiqu | res de trésor<br>res de trésor<br>es non "rever | erie 'proprié<br>erie 'locatai<br>rsés au prop | étaire'<br>re'<br>priétai | re"  |           | <ul> <li>Regrouper les écrit</li> <li>Ne pas envoyer les</li> <li>Envoyer la liste des</li> </ul> | tures de trésore<br>s coordonnées l<br>s dépenses | erie 'coproprié<br>bancaires des  | taire'<br>copropriétés |             |     |
| Jtiliser le nom des p<br>locuments sur l'exti                        | ièces jointes<br>anet                           | des événer                                     | nents                     | pour | e titre d | les 🗹 Envoyer les compt                                                                           | es 102 dans les<br>Liste des                      | s fonds travau<br>s copropriétair | es:                    |             |     |
| activer automatiquen                                                 | nent les comp                                   | otes:                                          |                           |      |           |                                                                                                   | Num                                               | éro pour la cr                    | éation du              |             | 750 |
| - locataires, à l'enreg                                              | istrement du                                    | ı préavis                                      |                           |      |           | Oui Non                                                                                           | docu                                              | iment sur l'im                    | neuble                 |             |     |
|                                                                      | istrement du                                    | départ                                         |                           |      |           | Oui     Non                                                                                       | Mode                                              | èle d'événeme                     | ent pour archi         | vage        |     |
| <ul> <li>locataires, à l'enreg</li> </ul>                            |                                                 |                                                |                           |      |           |                                                                                                   | ***                                               | * Liste des i                     | nmeubles               |             |     |

## Gestion des numéros de téléphone mobile

Jusqu'à présent, seul un tiers avec un genre différent de "personne morale" était pris en compte pour l'envoi du GSM sur l'extranet.

Dorénavant, si un individu de type "personne morale" est trouvé, nous recherchons le correspondant principal et envoyons le numéro de portable lié.

# Modification d'un classeur existant (correction)

La modification du nom d'un classeur existant pouvait ne pas être prise en compte sur l'extranet. Corrigé

<u>Retour sommaire</u>

# Module TRANSACTION

## Lots disponibles

#### Bouton "Proposer"

Tous les événements créés de type "historisation" reprenaient la note de l'événement du ler lot traité. Corrigé

<u>Retour sommaire</u>

# MODULE SYNDIC

## Assemblée générale

## Vote par correspondance

L'avènement du vote par correspondance entraîne beaucoup de changements dans la gestion d'une assemblée générale et cela se traduit des façons suivantes dans La Solution Crypto…

#### Formulaire de vote par correspondance

Un arrêté du 2 juillet 2020 fixe les modalités du vote par correspondance et notamment le formulaire que les copropriétaires doivent vous renvoyer au plus tard 3 jours francs avant l'assemblée générale. Cet envoi peut être fait par courrier ou par email.

En complément de notre version 6.0.6, nous vous mettons à disposition ledit formulaire, adapté à notre traitement de texte. Vous le trouverez sous deux formes :

- En modèle d'événement ne contenant que les informations lui étant inhérentes
- En pages complémentaires dans la convocation A.G, en remplacement des feuilles de vote qui feraient doublon si nous les conservions. En effet, même un copropriétaire désirant être en présentiel ou donnant pouvoir pourra se servir du tableau joint pour préparer ses votes.

Les modèles seront envoyés sur simple demande ou disponibles sur votre espace client via www.crypto.fr

Si vous désirez conservez votre modèle, vous pourrez vous servir du 1er cité ci-avant pour le copier / coller dans le vôtre. A votre charge d'en vérifier la cohérence globale…
### Saisie des présences

Au delà du vote par correspondance, les copropriétaires peuvent aussi participer à l'AG à distance, requalifiant ainsi les copropriétaires en cinq catégories distinctes :

- Présents physiquement
- Présents mais représentés
- Présents à distance (nous y reviendrons dans le chapitre suivant)
- Vote par correspondance (pour ces derniers, il faut également saisir la date de réception du formulaire, qui sera reprise sur la feuille de présence)
- Absents

L'écran de saisie des présences de LSC reflète ce nouvel été de fait avec l'ajout de deux colonnes et le renommage des autres

| rdre du jour ( | Convocation Saisie des p | résences Saisie | des vote | s Calculer le rar | port                                                                                                    |                        |           |           |                            |
|----------------|--------------------------|-----------------|----------|-------------------|----------------------------------------------------------------------------------------------------|------------------------|-----------|-----------|----------------------------|
| Feuille de pr  | ésence                   |                 |          |                   |                                                                                                    |                        |           |           |                            |
| N° de compte   | Identité                 | Tantièmes       | Code     | Absents           | Présents<br>physiquement                                                                                        | Présents à<br>distance | Repré     | sentés    | Vote par<br>correspondance |
| 50TRILLON      | ATRILLON Bernard         | 74,00000        | R        |                   |                                                                                                    |                        | 74,00000  | Casper    | 1                          |
| 50PETRUSP      | BPETRUS Pierre           | 74,00000        | 0        |                   | 74,00000                                                                                                    |                        |           |           |                            |
| 50BROU-01      | BROUILLY Alfred          | 82,00010        | N        | 82,00010          |                                                                                                    |                        |           |           |                            |
| 50LATOUR       | CLATOUR                  | 74,00000        | 0        |                   | 74,00000                                                                                                    |                        |           |           |                            |
| 50CLIQUOT      | CLIQUOT Mathilde         | 62,00000        | N        | 62,00000          |                                                                                                    |                        |           |           |                            |
| 50BOURNAC      | INDIVISION BOURNAC       | 72,00000        | N        | 72,00000          |                                                                                                    |                        |           |           |                            |
| 50LEPITRE      | LEPITRE Abel             | 66,01420        | С        |                   |                                                                                                    |                        |           |           | 66,01420                   |
| 50YQUEMC       | M. LE COPROPRIETAIRE     | 149,00000       | R        |                   |                                                                                                    |                        | 149,00000 | Girardot  |                            |
| 50MEURSEA      | MEURSAULT Jeannine       | 65,00000        | D        |                   |                                                                                                    | 65,00000               |           |           |                            |
| 50MORGONC      | MORGON Charles           | 145,00000       | 0        |                   | 145,00000                                                                                                    |                        |           |           |                            |
| 50PIERREP      | Pierre PROPRIETAIRE      | 65,00000        | С        |                   |                                                                                                    |                        |           |           | 65,00000                   |
| 50ALOXECO      | YALOXE CORTON Denise     | 72,90086        | N        | 72,90086          |                                                                                                    |                        |           |           |                            |
|                |                          | /               |          |                   |                                                                                                    |                        |           |           |                            |
|                |                          |                 |          |                   |                                                                                                    |                        |           |           |                            |
|                |                          |                 |          |                   |                                                                                                    |                        |           |           |                            |
|                |                          |                 |          |                   |                                                                                                    |                        |           |           |                            |
|                |                          |                 | ,        |                   | L                                                                                                    | L                      |           |           |                            |
|                | Total tantiémes          | 1 000,91516     |          | 288,90096         | 293,00000                                                                                                    | 65,00000               | 223,00000 | 581,00000 | 131,01420                  |
|                | ND coproprietaires       | 12              |          |                   | 3                                                                                                    | 1                      | 2         | 0         | 2                          |
| - b d          | ww.ir.danc.uno.listo     |                 |          |                   | The second second second second second second second second second second second second second second second se |                        |           |           |                            |
|                | uvrir ualis une liste    | Tous préser     | nts      |                   |                                                                                                    |                        |           |           |                            |
|                | Etano cuivanto           | Tous absent     |          |                   |                                                                                                    |                        |           |           |                            |

Chaque copropriétaire se voit donc affecté un code :

- Absent : N
- Présent physiquement : 0
- Représenté : R

- Présent à distance : D
- Vote par correspondance : C

#### (Seuls les codes 0 et D peuvent être représentés)

Si vous ne gérez pas les votes par correspondance, il est possible de revenir aux anciens écrans en décochant une option présente dans les paramètres syndic de l'administration...

| Modification _Parametres                                    |                                               |         | • 💌   |  |
|-------------------------------------------------------------|-----------------------------------------------|---------|-------|--|
| Syndic Divers VTI Liasse AG Registre Partenaires            |                                               |         |       |  |
| Paramètres de répartition syndic                            | 🕨 Paramètres de fonctionnement du module      | syndic  |       |  |
|                                                             | Appliquer le décret du 14 mars 2005           |         |       |  |
| Garder rompus (pour les appels de fonds)                    | Voir les modalités                            |         | -     |  |
|                                                             |                                               |         | _     |  |
| ✓ utoriser consommations négatives                          |                                               |         |       |  |
| Nounbre décimales tantièmes (0 à 5) 5                       |                                               |         |       |  |
| N° compte Régul. Opérations exceptionnelles 702999          |                                               |         |       |  |
| Paramètres d'édition des états des dépenses                 |                                               |         |       |  |
| ☑. pindre les PJs aux états des dépenses                    |                                               |         |       |  |
| Pa amètres d'édition des décomptes syndic                   |                                               |         |       |  |
| Col nne "Récup/Loc." Récup / Loc                            | Paramètres comptables du module syndic        | :       |       |  |
| "Avince de trésorerie" Avances de trésorerie                | Provisions pour travaux                       | 102@    |       |  |
| "Folids affectes" Avances travaux                           | Avances de trésorerie                         | 1031@   | 1031@ |  |
| Fo as non affectes Provisions pour travaux                  | Avances travaux                               | 1032@   | 1032@ |  |
| ✓ ompatibilité externalisation (adresse gérant)             | Autres avances                                | 1033@   |       |  |
| one de note vide par défaut                                 | Fonds de travaux                              | 105@    |       |  |
| esactiver le cryptage de l'IBAN sur les decomptes pour les  |                                               |         |       |  |
| xclure les écritures lettrées                               | Lien Syndic -> Gerance activé                 |         |       |  |
| Pramètres AG syndic                                         | Compte fournisseur pour facturation           | 40100   | 0     |  |
| rt. 24 : main dominante sur les présents                    | Fournisseur divers                            |         |       |  |
| Mo èle d'événement pour les votes **** Suite vote Assemblée | Activer le contrôle des comptes en saisie (S) | Oui     | ○ Non |  |
| Mouèle pour les PV simplifiés AG Rapport AG simplifié       | Relance par code fiscalité                    | O Oui   | Non   |  |
| Ne pas activer les votes par correspondance                 |                                               | _       | -     |  |
|                                                             |                                               |         |       |  |
|                                                             |                                               |         |       |  |
|                                                             |                                               |         |       |  |
| 25                                                          |                                               |         |       |  |
|                                                             | Annuler                                       | Valider |       |  |

#### Particularités des votes par correspondance

Puisque vous recevez les instructions du copropriétaire au moins trois jours francs avant l'A.G., vous pouvez (devez ?) saisir les votes de ce dernier dès la saisie des présences.

En effet, un double-clic sur les tantièmes d'un copropriétaire dans la colonne "vote par correspondance" affiche un nouvel écran permettant ladite saisie : Par défaut sont affichées toutes les résolutions (et sousrésolutions) avec un statut "non votant" + la date du jour comme date de réception du formulaire

| LSC Vote | par correspondance                               |              |              |            | Valider    |  |  |  |  |
|----------|--------------------------------------------------|--------------|--------------|------------|------------|--|--|--|--|
| C        | Date de réception du vote 06/07/2020             |              |              |            |            |  |  |  |  |
| N°       | Libellé                                          | Oui          | Non          | Abstention | Non votant |  |  |  |  |
| 2        | Décision de ne pas ouvrir de compte séparé       | √            |              |            |            |  |  |  |  |
| 3        | Achat d'un droit immobilier pour le compte de la | $\checkmark$ |              |            |            |  |  |  |  |
| 4        | Vente d'une partie commune nécessaire à la de    |              | $\checkmark$ |            |            |  |  |  |  |
| 5        | Achat d'un droit immobilier pour le compte de la |              | $\checkmark$ |            |            |  |  |  |  |
|          | 5.1 sous réso 1                                  |              | $\checkmark$ |            |            |  |  |  |  |
|          | 5.2 sous résol 2                                 |              | $\checkmark$ |            |            |  |  |  |  |
| 6        | Autorisation permanente accordée à la police ou  | $\checkmark$ |              |            |            |  |  |  |  |
|          | 6.1 sous réso 1                                  | $\checkmark$ |              |            |            |  |  |  |  |
|          | 6.2 sous réso 2                                  |              | $\checkmark$ |            |            |  |  |  |  |
|          | 6.3 sous réso 3                                  |              | $\checkmark$ |            |            |  |  |  |  |
|          |                                                  |              |              |            |            |  |  |  |  |
|          |                                                  |              |              |            |            |  |  |  |  |
|          |                                                  |              |              |            |            |  |  |  |  |
|          |                                                  |              |              |            |            |  |  |  |  |
|          |                                                  |              |              |            |            |  |  |  |  |
|          |                                                  |              |              |            |            |  |  |  |  |

Saisissez les votes en cliquant simplement dans les bonnes colonnes. A l'issue, validez.

*Vous noterez que les résolutions contenant des sousrésolutions sont affichées de façon différente pour une lecture simplifiée.* 

#### Conséquences ?

- Les votes sont enregistrés et seront affichés sur l'onglet "Saisie des votes" lorsque vous cliquerez sur ÉTAPE SUIVANTE
- Les copropriétaires concernés seront affublés du code

"C" sur chaque résolution de la saisie des votes

#### Evolution des boutons présents sur cet écran...

 Imprimer, options 1 et 2 (ATTENTION, ne concerne donc pas les feuilles de présence multi-clés)

La feuille de présence affiche deux informations dans la colonne émargement : "VOTE PAR CORRESPONDANCE" et la date de réception du formulaire

| S001 Syndiae Gibert<br>4, rue Gibert-50, rue de la Colline<br>54000 NANCY                                    | Feuille de présence Tests_saisie_corresopn du 07/07/2020         Page-1-           Editée suivant la clé 010-CHARGES COMMUNES GENERALES, tantièmes globaux 1 000,91516         TESTS 603 |                                                       |           |                       |                      |            |                                                     |  |
|----------------------------------------------------------------------------------------------------|----------------------------------------------------------------------------------------------------|-------------------------------------------------------|-----------|-----------------------|----------------------|------------|-----------------------------------------------------|--|
| Copropriétaire                                                                                               | Lot                                                                                                    | Tantièmes                                             | Total     | Tantièmes<br>Présents | Tantièmes<br>Absents | Mandataire | Emargement                                          |  |
| ATRILLON Bernard Monsieur<br>12, rue des cépages<br>**450TRILLON** 33120 SAUTERNES                           | 012 Cave<br>248 Appartement<br>910 Parking                                                                                                    | 5,00000<br>62,00000<br>7,00000                        | 74,00000  |                       |                      |            |                                                     |  |
| BPETRUS Pierre Monsieur<br>32, Rue du Septentrion<br>**450PETRUSP** 83500 PORT-GRIMAUD                       | 018 Cave<br>152 Appartement<br>909 Parking                                                                                                    | 5,00000<br>62,00000<br>7,00000                        | 74,00000  |                       |                      |            |                                                     |  |
| BROUILLY Alfred<br>32, Rue du Septentrion<br>**2 comptes** 83500                                             | 014 Cave<br>035 Cave<br>122 Appartement<br>907 Parking                                                                                                    | 5,00000<br>5,00000<br>65,00000<br>7,00010             | 82,00010  |                       |                      |            | VOTE PAR CORRESPONDANCE<br>enregistré le 01/07/2020 |  |
| CLATOUR Madame et Monsieur<br>32, Rue du Septentrion<br>**450LATOUR** 83500 PORT-GRIMAUD                     | 049 Cave<br>251 Appartement<br>912 Parking                                                                                                    | 5,00000<br>62,00000<br>7,00000                        | 74,00000  |                       |                      |            | VOTE PAR CORRESPONDANCE<br>enregistré le 13/07/2020 |  |
| CLIQUOT Mathilde Madame<br>32, Rue du Septentrion<br>**450CLIQUOT** 83500 PORT-GRIMAUD                       | 142 Appartement                                                                                                    | 62,00000                                              | 62,00000  |                       |                      |            |                                                     |  |
| INDIVISION BOURNAC<br>4, rue Gilbert<br>**450BOURNAC** 54000 NANCY                                           | 323 Appartement<br>917 Parking                                                                                                    | 65,00000<br>7,00000                                   | 72,00000  |                       |                      |            |                                                     |  |
| LEPITRE Abel Monsieur<br>15, rue des Issambres / Résidence des Arcades<br>**450LEPITRE** 83510 SAINT RAPHAEL | 011/112 Appartement                                                                                                    | 66,01420                                              | 66,01420  |                       |                      |            |                                                     |  |
| M. LE COPROPRIETAIRE Monsieur<br>32, Rue du Septentrion<br>**450YQUEMC** 83500 PORT-GRIMAUD                  | 019 Cave<br>156 Appartement<br>312 Appartement<br>908 Parking<br>913 Parking                                                                                                    | 5,00000<br>65,00000<br>65,00000<br>7,00000<br>7,00000 | 149,00000 |                       |                      |            |                                                     |  |
| MEURSAULT Jeannine Madame<br>32, Rue du Septentrion<br>**450MEURSEA** 83500 PORT-GRIMAUD                     | 241 Appartement                                                                                                    | 65,00000                                              | 65,00000  |                       |                      |            |                                                     |  |

#### • Ouvrir dans une liste

Les nouvelles colonnes de la saisie des présences sont prises en compte dans l'affichage sur tableur

Tous présents

Quatre possibilités. Indiquer que les copropriétaires sont TOUS PRÉSENTS physiquement ou à distance ou de ces deux façons mais en conservant les votes par correspondance préalablement saisis

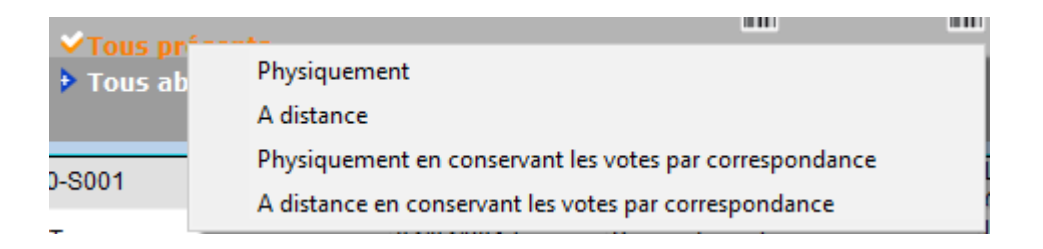

Tous absents

Deux possibilités. Indiquer que les copropriétaires sont TOUS ABSENTS ou en conservant les votes par correspondance préalablement saisis

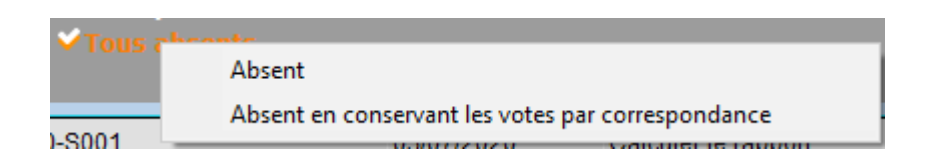

#### Correctif apporté en version 6.0.6r1

Seuls les présents physiquement pouvaient recevoir des pouvoirs. Désormais, les présents à distance sont également proposés dans la liste des mandataires

#### Saisie des votes.

#### Visuel

Sur cet écran sont donc distingués les copropriétaires ayant voté par correspondance :

- Dans une nouvelle colonne, le statut "C" est affiché
- Les votes saisis sur l'onglet précédent sont affichés

| VOTE DE LA RE                                                                                              | SOLUTION N°1 Crédit Copropriété -arti                                                                                                    | icle 24                                                                   |        |                                                                                                    |                                                                                                    |
|----------------------------------------------------------------------------------------------------|----------------------------------------------------------------------------------------------------|---------------------------------------------------------------------------|--------|----------------------------------------------------------------------------------------------------|----------------------------------------------------------------------------------------------------|
| Ordre du jour                                                                                              | Convocation Saisie des présence                                                                                                    | s Saisie des votes Calculer le rapport                                    |        |                                                                                                    |                                                                                                    |
| Nº de compte                                                                                               | Identité                                                                                                    | Douvoire                                                                  |        | Tantiàmes Vote                                                                                                    | Crédit Copropriété                                                                                                    |
| 450TRILLON<br>450PETRUSP<br>450LATOUR<br>450LEPITRE<br>450YQUEMC<br>450MEURSEA<br>450MORGONC<br>450PIERREP | ATRILLON Bernard<br>BPETRUS Pierre<br>CLATOUR<br>LEPITRE Abel<br>M. LE COPROPRIETAIRE<br>MEURSAULT Jeannine<br>MORGON Charles<br>Pierre PROPRIETAIRE | Girardot                                                                  | C<br>C | Tardenes         Vote           74,00000         ^           74,00000         ^           74,00000         ^           66,01420         O           149,00000         65,00000           145,00000         N | L'assemblée générale donne mission au syndic de recenser :<br>- d'une part, les tantièmes dont les titulaires entendent financer<br>au lours reporce mouves leurs naits contributives au coût de<br>Options de saisie Tantèmes Nombre<br>© Saisir les OUI 66,01420 1<br>O Saisir les NON 65,00000 1<br>O Saisir les Abstentions 0<br>O Saisir les Non Votants 0<br>Voir les absents<br>O Départ en cours d'AG |
|                                                                                                    |                                                                                                    |                                                                           |        |                                                                                                    | Annuler les votes par correspondance  Voir le résultat  Saisie en cours  Créer un événement                                                                                                    |
| Re                                                                                                    | calculer les votes Dana Dana Dana Dana Dana Dana Dana Dan                                                                                            | nimité Oui 🕨 Tous 'Non votants'<br>nimité Non<br>nimité 'Abs.' 🏷 Imprimer |        |                                                                                                    | ▶ Annuler → Valider 📑                                                                                                    |

#### Annulation des votes "favorables"

Extrait du décret : " Les copropriétaires peuvent, par ailleurs, voter par correspondance avant la tenue de l'assemblée générale, au moyen d'un formulaire établi conformément à un modèle fixé par arrêté. Si la résolution objet du vote par correspondance est amendée en cours d'assemblée générale, le votant par correspondance ayant voté favorablement est assimilé à un copropriétaire défaillant pour cette résolution. » Ce formulaire est régi par les articles 9, alinéa 2, 9 bis, 14, alinéas 1 à 4, 14-1 et 17, alinéa 3, du décret n° 67-223 du 17 mars 1967 modifié pris pour l'application de la loi n° 65-557 du 10 juillet 1965 …"

Par essence, les votes par correspondance ne sont pas modifiables. Cependant, comme le précise le décret, le copropriétaire devient "défaillant" (donc non votant) s'il a voté OUI à une résolution et que celle-ci est amendée pendant l'assemblée.

Une nouvelle option "Annuler les votes par correspondance, s'ils sont favorables" est donc présente lors du vote de chacune des résolution.

#### Evolution des boutons présents sur l'écran

- Unanimité OUI
- Unanimité NON
- Unanimité ABS (abstentions)
- Unanimité Non votants

Ne s'appliquent pas aux votants par correspondance

• Imprimer (option feuille de signature)

Ajout de la mention "VOTE PAR CORRESPONDANCE" en contexte.

#### Calculer le rapport

Pas de nouvelles fonctionnalités liées au vote à distance ou par correspondance sur cette page MAIS votre procès verbal peut afficher ces nouvelles informations apportant ainsi de la clarté supplémentaire à vos copropriétaires.

Nous tenons à votre disposition deux nouveaux modèles (accessibles sur votre espace client ou sur simple demande) dans lesquels ces données sont détaillées.

Ci-dessous, un exemple de ce que vous retrouverez dans ces matrices pour :

• Le récapitulatif des copropriétaires

| Récapitulatif de présence des copropriétaires                                                                                                    |                                               |                                                         |  |  |  |  |
|----------------------------------------------------------------------------------------------------|-----------------------------------------------|---------------------------------------------------------|--|--|--|--|
| Présents physiquement<br>Présents à distance<br>Représentés<br>Votants par correspondance<br>Absents                                                                                                    | Copropriétaires<br>6<br>2<br>2<br>2<br>2<br>1 | Tantièmes<br>442,90096<br>139<br>131,0142<br>146<br>142 |  |  |  |  |
| Totaux                                                                                                    | 13                                            | 1000,91516                                              |  |  |  |  |
| Liste des copropriétaires votants à distance<br>LATOUR (74/1000,91516)Pierre PROPRIETAIRE                                                                                                    | (65/1000,91516)                               |                                                         |  |  |  |  |
| Liste des copropriétaires votants par correspondan<br>MORGON Charles (72/1000,91516), <u>PETRUS</u> Pier                                                                                                    | ce<br>rre (74/1000,91516),                    |                                                         |  |  |  |  |
| Liste des copropriétaires absents<br>YQUEM Charles (142/1000,91516)                                                                                                    |                                               |                                                         |  |  |  |  |
| Liste des copropriétaires arrivé(s) en cours d'assemblée<br>ALOXE CORTON Denise (72,90086/1000,91516) (à 11:51, résolution 6), BROUILLY Alfred<br>(82,0001/1000,91516) (à 11:51, résolution 6), <u>LAFITTE</u> Alexis (80/1000,91516) (à 11:51, résolution 6) |                                               |                                                         |  |  |  |  |
| Liste des copropriétaires parti(s) en cours d'assemblée<br>LAFITTE Alexis (80/1000,91516) (à 11:51, résolution 6)                                                                                                    |                                               |                                                         |  |  |  |  |

#### • Un vote

| Vote n° 1                                                                                                    |                         |                            |                                       |  |  |  |  |  |
|----------------------------------------------------------------------------------------------------|-------------------------|----------------------------|---------------------------------------|--|--|--|--|--|
|                                                                                                    | <u>Quitus au syndic</u> |                            |                                       |  |  |  |  |  |
| L'assemblée générale donne quitus                                                                                                    | au syndic pour sa       | gestion de l'exercice arrê | té au                                 |  |  |  |  |  |
| La résolution                                                                                                    | n est ACCEPT            | EE par les personnes       | s ayant pris part au vote.            |  |  |  |  |  |
|                                                                                                    |                         | Votants                    |                                       |  |  |  |  |  |
| C                                                                                                    | opropriétaires          |                            | Tantièmes                             |  |  |  |  |  |
| Présents ou représentés                                                                                                    | 8                       |                            | 573.91516                             |  |  |  |  |  |
| Votants à distance                                                                                                    | 2                       |                            | 139                                   |  |  |  |  |  |
| Votants par correspondance                                                                                                    | 2                       |                            | 146                                   |  |  |  |  |  |
| Absents (ou non votants)                                                                                                    | 3                       |                            | 296,90096                             |  |  |  |  |  |
| Total                                                                                                    | 13                      |                            | 1000,91516                            |  |  |  |  |  |
|                                                                                                    | Vote                    | s dans le détail           | , , , , , , , , , , , , , , , , , , , |  |  |  |  |  |
|                                                                                                    | Oui                     | Non                        | Abstentions                           |  |  |  |  |  |
| Copropriétaires                                                                                                    | 9                       | 0                          | 1                                     |  |  |  |  |  |
| Tantièmes                                                                                                    | 632,0142                | 0                          | 72                                    |  |  |  |  |  |
| <u>Se sont abstenus</u> : <u>MORGON</u> Charles (72/1000,91516<br><u>Se sont opposés à la décision</u> : Néant<br><u>N'ont pas pris part au vote (*)</u> : Néant<br>(*) Si la résolution a été amendée, les votes favorables par correspondance sont considérés comme défaillants, donc comme<br>n'ayant pas voté. |                         |                            |                                       |  |  |  |  |  |

A noter que si vous utilisez votre modèle, celui-ci affichera toujours les bons résultats mais regroupés. Par exemple, le nombre de présents (Variable VR\_ent16) contiendra à la fois, les présents physiquement, à distance, par correspondance ou représentés.

Si vous désirez modifier votre modèle personnel, vous pouvez retrouver sur le lien suivant (chapitre "variables et balises du rapport AG") tous les éléments nécessaires aux différents affichages. <u>Variables de LSC</u>

## Vote à distance

La version 6.0.6 est compatible avec notre partenaire AG CONNECT, présent sur notre store. Il permet la tenue d'une assemblée générale à distance pour les copropriétaires ne désirant ou ne pouvant pas se rendre sur le lieu de l'AG.

L'AG est établie sur le module AG CONNECT jusqu'au rapport AG puis un retour (comme pour une A.G. nomade) est prévu dans LSC pour rapatrier l'ensemble des données traitées.

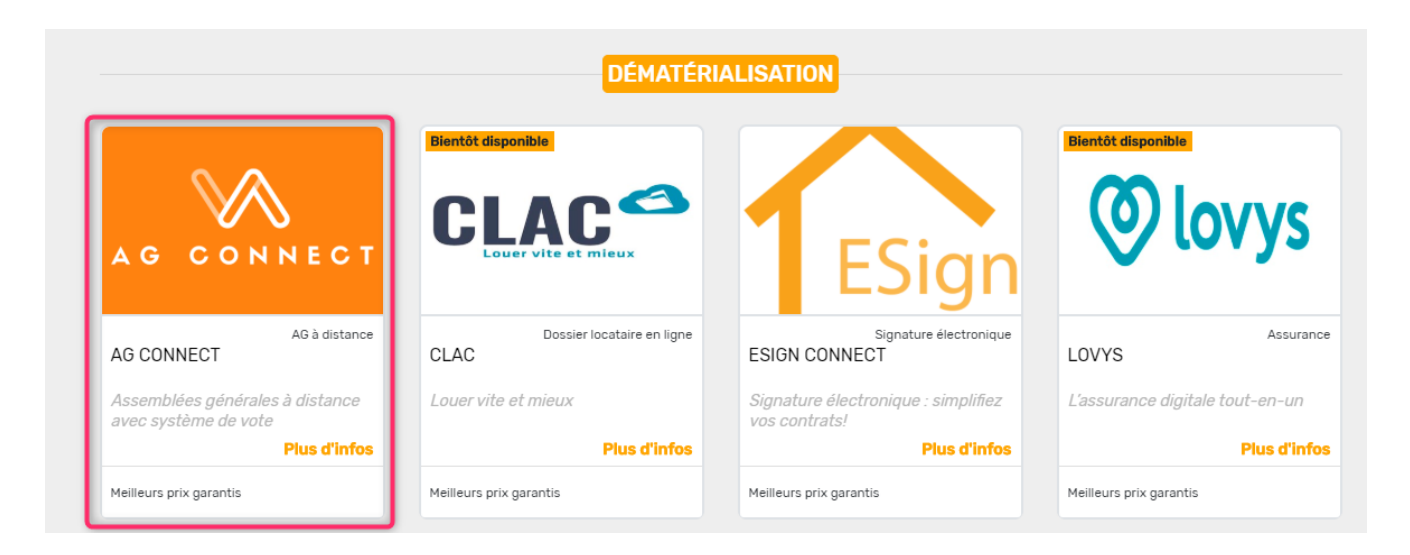

Les mots de note partenaire… "Conforme à la législation en vigueur Elle permet désormais aux copropriétaires de pouvoir participer par visio ou audioconférence à leur assemblée générale

- Conformément au décret, AG Connect retransmet la voix et assure la retransmission continue et simultanée des communications grâce à un outil de visioconférence intégré
- Obligation pour le copropriétaire de signer la feuille de présence, AG CONNECT est équipé d'un système de feuille de présence et de signature avec empreinte numérique
- En cas d'incident technique, la loi stipule que cela doit être mentionné sur le PV d'assemblée générale, AG CONNECT permet un traçage numérique de tous les événements et délivre un certificat de preuve de l'ensemble des actions ayant eu lieu…"

Consultez la suite sur le lien suivant : AG CONNECT"

## Liasse externalisation (onglet convocation)

Rappel : ce bouton a été initialement crée pour notre partenaire Paragon, permettant de leur envoyer les documents nécessaires à la sous-traitance des convocations. En utilisation "hors" Paragon, il ne donnait pas la possibilité de construire des liasses exhaustives…c'est à dire d'avoir dans un événement unique par copropriétaire la convocation AG et tout ce qui doit lui être jointe.

La version 6.0.6 vous apporte de nouvelles possibilités. Après sélection de votre répartition (par clic long sur "externalisation", une fenêtre vous permettra de cocher ce que vous désirez envoyer, puis, de choisir un "modèle de liasse" qui servira au regroupement desdits documents sélectionnés. La validation créera l'ensemble des événements. Il ne vous restera qu'à les imprimer pour obtenir les liasses.

| LSC Liasse externalisation        |                |                                                           |
|-----------------------------------|----------------|-----------------------------------------------------------|
| Documents collectifs              |                | 🕨 Paramètres                                              |
| 🗹 Générer les annexes             | ▶G⇒ Paramètres |                                                           |
| Etat des dépenses                 | ▶G⇒ Paramètres |                                                           |
| ✓ Tableau de répartition          | ▶⊊— Paramètres | ☐ <u>Avec collecte des PJs</u><br>✓ Sans collecte des PJs |
|                                   |                | Choisir le modèle de convocation                          |
| Documents individuels             | _              |                                                           |
| ✓ Projets de décompte             | ▶६= Paramètres |                                                           |
| Convocations individuelles        | ▼₽ Paramètres  |                                                           |
| Documents de liaison              |                |                                                           |
| Fichier d'export                  |                |                                                           |
| Modèle de liasse : **** Liasse AG | i - annexes    |                                                           |
| Préférences                       |                |                                                           |
|                                   |                | > Annuler                                                 |

La boite à cocher "Fichier d'export" n'a aucun intérêt pour l'utilisation hors Paragon

# Gestion des pouvoirs (onglet saisie des présences)

Dorénavant, si un copropriétaire possède plus de trois pouvoirs, la limite des tantièmes qu'il possède passe de 10 à 15 %.

| ISC VOTE DE LA RE | SOLUTION N°0 Feuille de prés                                                        | sence -article 24 |      |          |                          |                                    |                                   |                            |  |  |
|-------------------|-------------------------------------------------------------------------------------|-------------------|------|----------|--------------------------|------------------------------------|-----------------------------------|----------------------------|--|--|
| Ordre du jour     | Ordre du jour Convocation Saisie des présences Saisie des votes Calculer le rapport |                   |      |          |                          |                                    |                                   |                            |  |  |
| Feuille de p      | résence                                                                             |                   |      |          |                          |                                    |                                   |                            |  |  |
| N° de compte      | Identité                                                                            | Tantièmes         | Code | Absents  | Présents<br>physiquement | Présents à<br>distance             | Représentés                       | Vote par<br>correspondance |  |  |
| 450TRILLON        | ATRILLON Bernard                                                                    | 74,00000          | R    |          |                          |                                    | 74,00000 BROUILLY Alfred          | ^                          |  |  |
| 450PETRUSP        | BPETRUS Pierre                                                                      | 74,00000          | R    |          |                          |                                    | 74,00000 BROUILLY Alfred          |                            |  |  |
| 450BROU-01        | BROUILLY Alfred                                                                     | 82,00010          | 0    |          | 82,00010                 | -                                  |                                   |                            |  |  |
| 450LATOUR         | CLATOUR                                                                             | 74,00000          | R    |          |                          |                                    | 74,00000 BROUILLY Alfred          |                            |  |  |
| 450CLIQUOT        | CLIQUOT Mathilde                                                                    | 62,00000          | R    | 62,00000 |                          |                                    | 1                                 |                            |  |  |
| 450BOURNAC        | INDIVISION BOURNAC                                                                  | 72,00000          | 0    |          | 72,00000                 |                                    |                                   |                            |  |  |
| 450LEPITRE        | LEPITRE Abel                                                                        | 66,01420          | 0    |          | 66,01420                 |                                    |                                   |                            |  |  |
| 450YQUEMC         | M. LE COPROPRIETAIRE                                                                | 149,00000         | 0    |          | 140 00000                |                                    |                                   |                            |  |  |
| 450MEURSEA        | MEURSAULT Jeannine                                                                  | 65,00000          | N    | 65,00000 | Alerte                   |                                    |                                   |                            |  |  |
| 450MORGONC        | MORGON Charles                                                                      | 145,00000         | 0    |          |                          |                                    |                                   |                            |  |  |
| 450PIERREP        | Pierre PROPRIETAIRE                                                                 | 65,00000          | N    | 65,00000 |                          | Impossible. Ce                     | mandataire possèderait p          | lus de 3                   |  |  |
| 450ALOXECO        | YALOXE CORTON Denise                                                                | 72,90086          | N    | 72,90086 |                          | pouvoirs, et re<br>les copropriéta | présenterait plus de 15%<br>aires | les voix de tous           |  |  |
|                   |                                                                                     |                   |      |          |                          |                                    |                                   |                            |  |  |
|                   |                                                                                     |                   |      |          |                          |                                    |                                   |                            |  |  |
|                   |                                                                                     |                   |      |          |                          |                                    |                                   |                            |  |  |
|                   |                                                                                     |                   |      |          |                          |                                    |                                   |                            |  |  |
|                   |                                                                                     |                   |      |          |                          |                                    |                                   |                            |  |  |
|                   |                                                                                     |                   |      |          |                          |                                    |                                   | ОК                         |  |  |

## Nouvelles règles de vote pour l'article 26-1

Dorénavant, pour l'article 26-1, si pas de majorité oui ou non, un revote immédiat à l'article 25 est possible si le projet a recueilli au moins la moitié des membres présents ou représentés et au moins le tiers des voix de tous les copropriétaires

| I° de compte | Identité             | Pouvoirs | Tantièmes | Vote | Acnat d'un droit immobilier pour le compte<br>la copropriété                                                                                                    |
|--------------|----------------------|----------|-----------|------|----------------------------------------------------------------------------------------------------|
| 0BROU-01     | BROUILLY Alfred      |          | 82,00010  | 0 ^  |                                                                                                    |
| OLATOUR      | CLATOUR              |          | 74,00000  | 0    | L'assemblée générale, après avoir entendu l'exposé du<br>syndic, l'avis du conseil syndical et considérant que l'achat                                                                                                    |
| OBOURNAC     | INDIVISION BOURNAC   |          | 72,00000  | 0    | proposé est conforme à l'objet du syndicat et au bon                                                                                                    |
| OLEPITRE     | LEPITRE Abel         |          | 66,01420  | 0    | fonctionnement de l'immeuble autorise le syndicat des                                                                                                    |
| OYQUEMC      | M. LE COPROPRIETAIRE |          | 149,00000 | 0    | suivantes, aux fins de                                                                                                    |
| 50MORGONC    | MORGON Charles       |          | 145,00000 | 0    | L'assemblée générale donne mandat au syndic pour signer<br>tout compromis et tout acte de vente et régler pour le<br>compte de la copropriété le prix de l'acquisition augmenté<br>des frais et honoraires d'actes, se faire délivrer quittance et<br>élire domicile.<br>L'assemblée décide de modifier le règlement de copropriété<br>par suppression du (des) lot(s) acquis dans le cas où celui-<br>(ceux-c) est (sont) partie(s) privative(s) de la copropriété<br>donne mandat au syndic pour faire réaliser cette modificatié<br>par Me (nom et adresse), notaire à<br>Le coût d'acquisition, ainsi que les frais et honoraires y<br>afférant, seront répartis selon les milièmes généraux et<br>autorise le syndic à procéder aux appels de fonds nécessair<br>avant la réalisation.<br>L'assemblée.nénérale.confirme.oue.les.honoraires.du.sundir<br><b>Options de soisie</b><br>Salsir les OUI<br>Salsir les NON<br>Salsir les Abstentions |
|              |                      |          |           |      | Voir les absents<br>Départ en cours d'AG<br>Arrivée en cours d'AG<br>Annuler les votes par correspondance                                                                                                    |
|              |                      |          |           |      | PAS DE DECISION POSSIBLE<br>(Revoter à l'art. 25)<br>• Créer un événement<br>• Ajouter le résultat à la résolution                                                                                                    |

Ensuite, comme pour le passage de l'article 25-1 à 24, un texte s'intègre en fin de résolution pour expliquer ce qui a été fait.

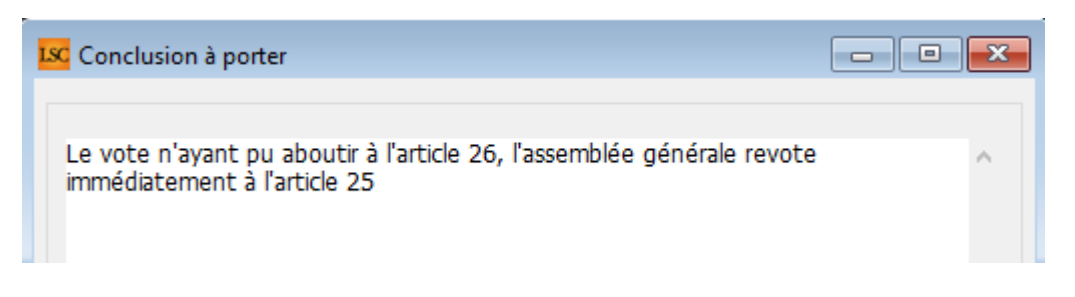

Si vous modifiez le texte proposé par défaut, il sera mémorisé par LSC.

## Nouvelles règles de vote pour l'article 25-1

Pour l'article 25, si pas de majorité oui ou non, le revote

est dorénavant immédiat à l'article 24 si le projet a recueilli au moins le tiers des voix de tous les copropriétaires. Auparavant, il fallait d'abord décider s'il fallait revoter ou pas à l'article 24 par… un vote.

Dorénavant, le texte ajouté en fin de résolution pour expliquer le passage en article 24 est mémorisé.

## Nouvel article "257" (Belgique)

Un nouvel article à la majorité des deux tiers (2/3) est utilisable au niveau de l'AG pour le mode "belgique" uniquement.

## Articles 257, 258, 259

Le test de vérification des résultat devient "supérieur ou égal à" au lieu de "strictement supérieur".

## Virements multi-entités

### Génération des fichiers de virements

En virements multi-entités, lors de la génération des fichiers, nous avons supprimé la confirmation demandée après CHAQUE création de fichier car cela pouvait conduire à des dizaines de clics avant de pouvoir terminer le traitement.

Dorénavant, à l'issue de la création de l'ensemble des fichiers, un message vous indique le nombre crée et l'emplacement du dossier les contenant (cf. ci-dessous)

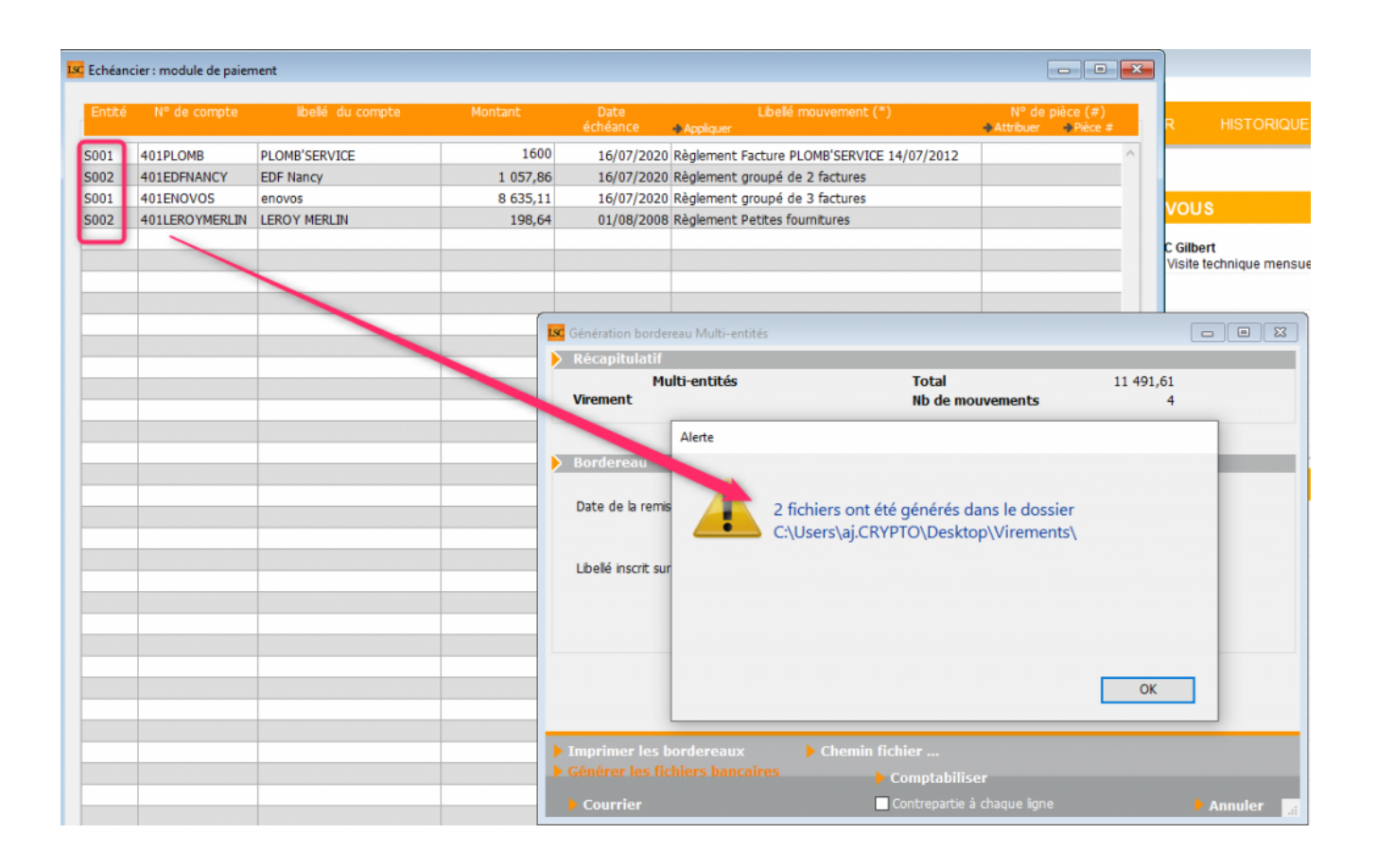

## **Corrections diverses**

## Fiche LOT, onglet "Syndic"

Correction d'un très vieil effet secondaire (avant 2003). : en cliquant sur la zone à droite de numéro de compte, une tentative de présentation d'un formulaire non existant se lançait et si aucun copropriétaire n'était rattaché, il se créait, à tort. Corrigé

Retour sommaire

## Module GÉRANCE

## LOCATAIRE

## Partenariat avec CLAC

Cette version permet une passerelle entre LSC et notre nouveau partenaire CLAC, présent sur notre store.

"CLAC est une **solution numérique** à votre destination. Elle **facilite le traitement des dossiers de candidatures** pour les biens à louer.

| Bientôt disponible         |
|----------------------------|
| CLAC CLAC                  |
| Dossier locataire en ligne |
| Louer vite et mieux        |
| Plus d'infos               |
| Meilleurs prix garantis    |

CLAC **couvre l'ensemble de la procédure de sélection du locataire** : de la réception du dossier au paiement des honoraires en passant par la signature d'une promesse de bail. Il ne s'agit pas de sous-traitance, le gestionnaire garde la main sur sa mission de mandataire. " suite sur le lien suivante : <u>CLAC</u> Au niveau de Crypto, vous publiez vos biens libres sur CLAC afin que les candidats y aient accès. A l'issue, si vous

acceptez la candidature, les éléments présents sur CLAC sont rapatriés dans LSC créant :

```
– le tiers locataire
```

```
– le tiers garant
```

– la fiche et le compte locataire

Retrouvez plus d'informations sur le lien suivant : CLAC

## Compte locataire

Bouton "Imprimer" : ajout d'une option "Imprimer tel qu'à l'écran avec regroupement par fiscalité"

|                      | Solde 1 400                                               | ,00 |
|----------------------|-----------------------------------------------------------|-----|
|                      | Imprimer avec option                                      | 588 |
| Lettr                | Imprimer tel qu'à l'écran                                 |     |
| Courrier             | Imprimer tel qu'à l'écran avec regroupement par fiscalité |     |
| ssif <b>√I</b> mprim | er 🕨 Annuler 🕨 Valider                                    |     |

Permet d'imprimer un extrait de compte au format vertical...

testfactureLoc

Extrait de compte

Numéro de compte G001 / 81TESTFACT Libellé testfactureLoc Page - -1-Le 10/07/2020 Nouveau nom

| Code | Libellé            | Débit    | Crédit   | Solde     |
|------|--------------------|----------|----------|-----------|
| 20   | Loyer              | 1 000,00 | 2 000,00 | +1 000,00 |
| 30   | Provisions/Charges | 200,00   | 400,00   | +200,00   |
| 41   | TVA                | 200,00   | 400,00   | +200,00   |
|      | Total              | 1 400,00 | 2 800,00 | +1 400,00 |

## Trop perçu

#### Traitement

Amélioration des contrôles d'intégrité des données traitées lors du traitement de l'affectation des trop perçus (lancement calcul d'honoraires)

#### Méthode de basculement des écritures

Amélioration de la sélection par une recherche différente de cette dernière.

## Propriétaire

#### Relevé de gérance n° 6

Modifications du format 6....

- Modification du plan des zones grises afin d'éviter les problèmes d'affichages sur le format pdf
- Modification de la façon dont est calculée la hauteur d'un bloc locataire, et modification de l'impression des traits .

<u>Retour sommaire</u>

# MODULE COMPTABILITÉ (tous modules)

## Paramètres (restructuration)

Pour des besoins de cohérence (et de place), les paramètres de configuration de ce module ont été modifiés de la façon suivante :

## **Onglet Partenaires**

Nouvel onglet reprenant les options "Lecteur chèque", "SEPA" et TLMC (auparavant, tous trois étaient sur l'onglet Divers)

| K Modification _Parametres     |              |                    |                |                                          |                           | - • •   |
|--------------------------------|--------------|--------------------|----------------|------------------------------------------|---------------------------|---------|
| Comptabilité Taux de taxe Part | enaires Di   | ivers              |                |                                          |                           |         |
| Lecteur de chèque (LSI)        |              |                    |                |                                          | Orone - WeCheck           |         |
| Sur le modèle d'événement      |              | ***Archive Ch      | èque reçu      |                                          | Activer le lien           |         |
| Temporisation de lecture (en   | ticks)       | 5                  |                |                                          |                           |         |
| Touche de démarrage (carac     | tère)        | 2                  | 🗌 Imag         | e chèque pour mode hebergé               | Configuration             |         |
| Virement SEPA                  |              |                    |                |                                          |                           |         |
| Comptabiliser les remises e    | n global (Ba | atch booking)      |                | 🗌 Utiliser le code banque au lieu du BIG | C (Crédit Mutuel)         |         |
| Date au format court (YY       | YY-MM-DDT    | HH:MM:SS)          |                | Virements reçus (camt054) : exclure      | e les balises PDNG        |         |
| Prélèvement SEPA               |              |                    |                |                                          |                           |         |
| 🗹 Utiliser les données du cor  | npte de cer  | ntralisation ou du | journal comm   | un                                       |                           |         |
| Regrouper les fichiers par '   | BIC créanci  | er' pour les comp  | tes séparés er | n prélèvement multi-activités            |                           |         |
| Créer un fichier par séque     | nce (FRST,   | RCUR)              |                |                                          |                           |         |
| <b>)</b> ТLMC                  |              |                    |                |                                          |                           |         |
| Format pour la banque          | 0            | 0 = sans ticket    | origine        | Toujours utiliser le RIB                 |                           |         |
|                                |              | 1 = avec ticker    | origine        | 🗌 Date complémentaire : mettre " " à     | la place de "0"           |         |
| Ticket origine                 |              |                    |                | Mettre un numéro de bordereau diff       | férent pour chaque remise |         |
|                                |              |                    |                |                                          |                           |         |
|                                |              |                    |                |                                          |                           |         |
|                                |              |                    |                |                                          |                           |         |
|                                |              |                    |                |                                          |                           |         |
| **                             |              |                    |                |                                          | Annulor 1                 | /alidor |
|                                |              |                    |                |                                          | Amuler                    | rander  |

## **Onglet Divers**

Garde les éléments précédents (sauf ceux cités ci-avant) et reprend la partie "pièces comptables".

| Relance d'impayés                                                                                       |                                                                                                    |
|----------------------------------------------------------------------------------------------------|----------------------------------------------------------------------------------------------------|
| □ Ne pas séparer les courriers par niveau de relance                                                    |                                                                                                    |
|                                                                                                    |                                                                                                    |
| as imprimer "Traceur" et "Référence"                                                                    |                                                                                                    |
|                                                                                                    |                                                                                                    |
| <sup>6</sup> Archivage divers-S<br><sup>6</sup> Archivage divers -G<br><sup>6</sup> Archivage divers-CG |                                                                                                    |
|                                                                                                    |                                                                                                    |
|                                                                                                    |                                                                                                    |
|                                                                                                    |                                                                                                    |
|                                                                                                    |                                                                                                    |
|                                                                                                    |                                                                                                    |
|                                                                                                    |                                                                                                    |
|                                                                                                    |                                                                                                    |
| Annuler Valide                                                                                          | r .                                                                                                    |
|                                                                                                    | Relance d'impayés         Ne pas séparer les courriers par niveau de relance         has imprimer "Traceur" et "Référence"         Archivage divers-S         Archivage divers-G         Archivage divers-CG |

# Brouillard d'encaissement et rapprochement bancaire

## Fichiers CAMT 053 & CAMT 054

En lecture de fichier, la recherche de l'entité était cloisonnée sur le début du code compta de celle-ci et non pas sur le type de l'entité. La conséquence directe était que parfois certains comptes n'étaient pas retrouvés car par exemple une entité en Syndic était nommée D001 au lieu de S001. La méthode de recherche a été modifiée pour tenir compte de ce fait.

# Pièces jointes comptables (modèles de rattachement)

Pour rattacher des pièces comptables à une saisie, un modèle d'événement devait être défini à ce niveau afin qu'il soit pris en compte par LSC.

Or, jusqu'à présent, un seul modèle était définissable pour l'ensemble des modules, pouvant engendrer quelques inconvénients, notamment pour l'historique.

Dorénavant, vous pourrez définir un modèle distinct pour le Syndic, la Gérance et la Comptabilité

| Pièces jointes comptables                              |                         |
|--------------------------------------------------------|-------------------------|
| Sur le modèle d'événement, pour le module Syndic       | *** Archivage divers-S  |
| Sur le modèle d'événement, pour le module Gérance      | *** Archivage divers -G |
| Sur le modèle d'événement, pour le module Comptabilité | *** Archivage divers-CG |

Par défaut, lorsque vous ferez la mise à jour, si un modèle avait déjà été défini, il sera affecté aux trois lignes

## **SEPA**

#### Import d'un fichier de rejets des prélèvements

A partir de la saisie comptable, à l'aide du bouton "Menus" puis "Utilitaires", vous pouvez maintenant importer un fichier à la norme CAMT 054 contenant des rejets de prélèvements.

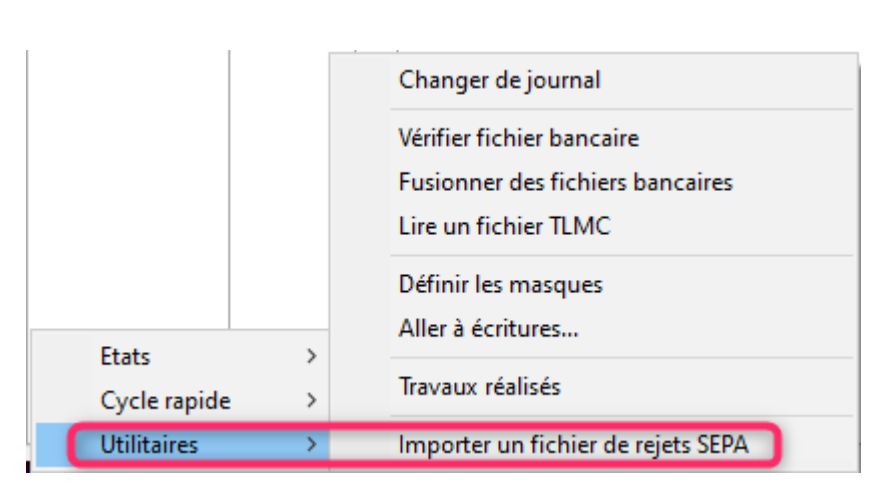

Le fichier sera lu par LSC puis …

- les écritures d'impayés seront passées
- notre plateforme SEPA en sera informée

606-DiversC

## Balance âgée

## Ne pas exclure les écritures lettrées

Ce nouveau paramètre est maintenant disponible si vous cochez la rubrique "sélectionnez les écritures"

| ISC Balance âgée                                                                |                                          |                   | × |
|---------------------------------------------------------------------------------|------------------------------------------|-------------------|---|
| Code entité                                                                     | G001                                     | Gérance Crypto    |   |
| Date de référence<br>Sélectionner les com<br>Sélectionner les écrit<br>Jusqu'au | 16/07/2020<br>ptes<br>ures<br>16/07/2020 | 0                 |   |
| Ne pas                                                                          | exclure les écr                          | itures lettrées   |   |
| • Locataires                                                                    | (Débit-Crédit)                           | )                 |   |
| O Fournisser                                                                    | urs (Crédit-Déb                          | it)               |   |
| ⊖ Fournisser                                                                    | urs (Crédit-Déb                          | it) par quinzaine |   |
|                                                                                 |                                          |                   |   |
|                                                                                 | Annule                                   | r 🕨 Valider       |   |

## **Corrections diverses**

## Brouillard d'encaissement -

#### Import camt 54 - Date mouvement

La date du mouvement était initialement lue dans les balises "book date" du fichier. Or les mouvements "pending" (en attente) n'ont jamais de "book date". La date prévisionnelle de comptabilisation se trouve dans la balise "AddtlNtryInf" derrière le libellé /DTCP/".

Dorénavant c'est cette date qui accompagnera les mouvements "en attente" lus depuis le fichier.

#### Multiline (Luxembourg)

La balise 31 "compte bénéficiaire" n'était pas prise en compte, si bien que le mouvement se liait à tord au compte

banque de l'entité trouvée par l'Iban du relevé de compte. Corrigé

Concerne également le rapprochement bancaire

<u>Retour sommaire</u>

## **TOUS MODULES**

### Modification de fiche

Lorsque vous êtes en modification d'une fiche à partir d'une liste (immeuble, lot, locataire, copropriétaire, etc…), les boutons "suivant" et "précédent" sont présents sur la fiche.

Pour passer d'une ficher à l'autre sans repasser par la liste, il était possible également de le faire via des raccourcis claivers (CTRL + S ou CTRL + P). Or, ces derniers ne fonctionnaient plus depuis plusieurs versions. Corrigé

<u>Retour sommaire</u>

#### **CORRECTIONS DIVERSES**

<u>Retour sommaire</u>

## VISITE TECHNIQUE D'IMMEUBLE (VTI)

#### Ne voir que ses immeubles

Sur option, il est maintenant possible de n'envoyer que les immeubles que vous gérez vers le Cloud (puis sur la tablette).

L'intérêt est essentiellement quand vous procédez à une visite inopinée. Jusqu'à présent, tous les immeubles étaient proposés dans la liste depuis la tablette. Si vous l'activez, seuls les immeubles pour lesquels vous êtes "gestionnaire" le seront.

Cette activation est possible à deux niveaux :

Dans vos préférences utilisateur

| K Modification Afficheur                                                                                                    |                                                                                                    |  |  |  |  |
|----------------------------------------------------------------------------------------------------|----------------------------------------------------------------------------------------------------|--|--|--|--|
| > Modification des raccourcis > Modification du F6                                                                                                    | > Annuler > Valider > Aide                                                                                                    |  |  |  |  |
| <ul> <li>Modification des raccourcis</li> <li>Modification du F6</li> <li>AFFICHEUR         <ul> <li>Volet "Plus d'infos"</li> <li>En création de RV, copier l'adresse du tiers dans la note</li> <li>Recevoir une notification système à la réception d'un post-it</li> <li>Placer la palette F2 à gauche (droite si pas cochée)</li> <li>Trier les raccourcis par sujet (sinon tri par date)</li> </ul> </li> <li>FENETRES         <ul> <li>Fenêtres de saisie</li> <li>Utilisateur JLC</li> <li>Fenêtres de liste (ancienne interface)</li> <li>Ligne 1/2</li> <li>Ox00FFFFFF</li> </ul> </li> </ul> | <ul> <li>&gt; Annuler &gt; Valider &gt; Aide</li> <li>PARAMETRES SPECIFIQUES CONNEXION WEB</li> <li>Paramètres "cU/r", voir http://curl.haxx.se/docs/manpage.html.<br/>Ne modifier qu'en pleine connaissance des conséquences, et seulement<br/>si le bouton ci-dessous signale une erreur.</li> <li>&gt; Tester la connexion web</li> <li>SYNCHRONISATION GOOGLE APPS</li> <li>Compte Google -x 10.110.10.42:8080<br/>Mot de passe<br/>&gt; Connecter et choisir un agenda<br/>Agenda</li> <li>□ Envoyer les coordonnées dans Google Contacts</li> </ul> |  |  |  |  |
| Ligne 2/2 10000E0E00                                                                                                    | <ul> <li>Autoriser Google Contact</li> <li>Réinitialiser la synchro</li> <li>Réinitialiser les autorisations google</li> </ul> DELEGATION Durant mon absence transférer à                                                                                                    |  |  |  |  |
| CET ORDINATEUR                                                                                                    |                                                                                                    |  |  |  |  |
| Connexion automatique de l'utilisateur       Image: Connexion automatique de l'utilisateur         Pilote PostScript par défaut       Image: Current automatique de l'utilisateur         Compression PDF (Windows)       Moyenne         Ouvrir les listes avec Windows       C:\Program Files (x86)\Microsoft Offic         Ouvrir les listes avec Mac       Image: Current automatique de l'utilisateur                                                                                                    | ETAT DES LIEUX  Désinscrire ma tablette  VTI  Désinscrire ma tablette  Ne voir que mes immeubles  REGISTRE DES COPROPRIETES                                                                                                    |  |  |  |  |
|                                                                                                    | Utiliser une clé spécifique pour MacOS                                                                                                    |  |  |  |  |

Dans votre fiche "user"

| Kodification _Users - 5/6      |                                |                 |                |                         |                   |                     |
|--------------------------------|--------------------------------|-----------------|----------------|-------------------------|-------------------|---------------------|
| Identité Autorisations d'accès | (1) Autorisations d'accès      | (2) Préférenc   | es pocuments   | Préférence d'affi       | chage             |                     |
| Est rattaché à                 |                                |                 | -              |                         | D VTI             |                     |
| Code entité COO2               | Gérance                        |                 | ~              |                         | 🗹 Ne voir qu      | ue mes immeubles    |
| ✓ Reçoit les messages systè    | mes adressés au service        |                 |                |                         | <u> </u>          |                     |
| Présentation                   |                                |                 |                |                         |                   |                     |
| Couleurs sur le planning       |                                |                 | Image d        | e fond des écrans       | ;                 |                     |
| Texte Ox000<br>Fond Ox00F      | 0 C                            |                 |                |                         |                   |                     |
| Choisissez la couleur du te    | xte et du fond dans le plannir | na.             |                |                         |                   |                     |
|                                | xte et du fond dans le planni  | ig.             |                |                         |                   |                     |
|                                |                                |                 |                |                         |                   |                     |
|                                |                                |                 |                |                         |                   |                     |
| Parametres visualisation       | des adresses                   |                 |                |                         |                   |                     |
| Pays par défaut                | {PAYS}                         | ~               |                |                         |                   |                     |
| Départ itinéraires             | Crypto5079@                    |                 |                |                         |                   |                     |
|                                |                                |                 |                |                         |                   |                     |
|                                |                                |                 |                |                         |                   |                     |
| Décomptes Syndic               |                                |                 |                |                         |                   |                     |
| Libellé à utiliser             | Jeff le Chef - tél : 03 83 65  | 44 58 - email : | jeff@cryptoimm | obilier.fr - jeudi et v | endredi toute la  | journée             |
| Décomptes Gérance              |                                |                 |                |                         |                   |                     |
| Libellé à utiliser             | Jeff le Chef - tél : 03 83 65  | 44 58 - email : | jeff@cryptoimm | obilier.fr - jeudi et   | vendredi toute la | a journée           |
| Compte AR24                    |                                |                 |                |                         |                   |                     |
| Identifiant :                  | alainj54@hotmail.fr            |                 | *****          |                         | •                 | Autoriser le compte |
|                                |                                |                 |                |                         |                   |                     |
|                                |                                |                 |                |                         |                   |                     |
|                                |                                |                 |                | Précédent               |                   |                     |
| <b># 0</b>                     |                                | ▶ Imprimer      |                | Suivant                 | Annuler           | 🕨 Valider           |

## Coordonnées des membres du conseil syndical

Jusqu'à présent, les membres du C.S étaient envoyés sur la tablette afin de remplir notamment la rubrique "effectuée en présence de…", reprise dans la zone de notes puis sur le rapport.

Dorénavant, si la zone au niveau du correspondant est renseignée, nous envoyons également le numéro de portable dudit membre et du président.

Sur votre tablette, l'affichage sera le suivant :

| INFORMATIONS DE                                                           | E LA COPI                       | ROPRIETE                                                                        | VISITE EN COURS                                                               |  |  |  |  |  |
|---------------------------------------------------------------------------|---------------------------------|---------------------------------------------------------------------------------|-------------------------------------------------------------------------------|--|--|--|--|--|
|                                                                           | GILBERT<br>GILBERT<br>Adresse : | Monsieur LEPITRE Abel - 0608909992<br>Monsieur Pierre PROPRIETAIRE - 0664646466 |                                                                               |  |  |  |  |  |
| ROGE                                                                      | 4, rue Gilbe<br>50, rue de l    | Mademoiselle YALC                                                               | Mademoiselle YALOXE CORTON Denise (président) - 0608909994                    |  |  |  |  |  |
| Touchez pour modifier                                                     | 99, allee de<br>54000 NAN       | Personne morale B                                                               | ROUILLY Alfred                                                                |  |  |  |  |  |
| TESTS 605<br>Adresse : rue du Drone<br>je suis blindé<br>54063 NANCY CEDE | x                               |                                                                                 |                                                                               |  |  |  |  |  |
|                                                                           |                                 |                                                                                 | Compte renau                                                                  |  |  |  |  |  |
|                                                                           |                                 |                                                                                 | Suite à la visite de l'immeuble du XX/XX/XX, nous faisons constats suivants : |  |  |  |  |  |
|                                                                           |                                 |                                                                                 | - Entrée :                                                                    |  |  |  |  |  |

#### **Documents annexes**

Il est maintenant possible d'ajouter des documents sur la tablette que vous désirez consulter lors de la visite technique.

C'est au moment de la création de RDV que vous pouvez y procéder.

| K Planning                                                                                                |                                                                                                    |
|----------------------------------------------------------------------------------------------------|----------------------------------------------------------------------------------------------------|
| > Rendez-vous Planning personnel Tableau d'affict                                                         | nage EDL VTI                                                                                           |
| Date et heure                                                                                             |                                                                                                    |
| vendredi 3 juillet 2020                                                                                   | de 08:30 à 12:30                                                                                       |
|                                                                                                    |                                                                                                    |
| Jdentité                                                                                                  |                                                                                                    |
| Identité ou tél SDCGILBERT                                                                                | Immeuble GILBERT                                                                                       |
| Tél     Fax       Syndicat des copropriétaires     Immeuble Gilbert - S001                                | Dossier                                                                                                |
| {Correspondants}                                                                                          | Copier dans la note                                                                                    |
| 🗷 pour à                                                                                                  |                                                                                                    |
| Origine Alarme <b>0</b> minutes avant le RV<br>Pour information<br>Km parcourus<br>Type VTI<br>Programmée | <ul> <li>RV confidentiel</li> <li>RV avec compte-rendu</li> <li>Durée trajet</li> <li>00:00</li> </ul> |
| <ul> <li>Inopinée</li> <li>Supprimer</li> <li>Ajouter des des</li> <li>Imprimer</li> </ul>                | ements à publier<br>ocuments<br>Annuler > Valider                                                      |

Donc, si vous avez besoin de photos ou autres devis et/ou factures, cliquez sur cette rubrique et faite "+" pour les ajouter.

| Ajouter des | documents                            |        |                                                                                  |                     |                     |                                                 | (                       |          |
|-------------|--------------------------------------|--------|----------------------------------------------------------------------------------|---------------------|---------------------|-------------------------------------------------|-------------------------|----------|
|             |                                      |        |                                                                                  |                     |                     |                                                 |                         | > Fermer |
|             |                                      |        |                                                                                  |                     |                     |                                                 |                         | 00       |
| Numéro      | Nom de fichier                       |        |                                                                                  |                     |                     |                                                 |                         |          |
| 1           | devis_vmc.png                        | $\sim$ |                                                                                  |                     |                     | DEVIR                                           | NI 00795                | <u>,</u> |
| 1           | devis05-electricite_flou_09_2015.png | _      | $\cap$                                                                           |                     |                     | Date : 04                                       | /05/2018                |          |
| 1           | fuite_eau.jpg                        |        |                                                                                  |                     |                     | Devis vala                                      | ible 2 mois             | J        |
| 1           | Pb_electrique.jpg                    |        | BATI'RENOV                                                                       |                     | _                   |                                                 |                         |          |
|             |                                      | _      | Entreprise Batirenov<br>15 rue de la république<br>2000 Versailles               |                     | ſ                   | Adresse du Cik<br>M et Mme Dug<br>15 Rue du tra | ent<br>kont             |          |
|             |                                      | _      | Tel : 01.02.03.04.05<br>Mail : contact@bati-renov.com                            |                     |                     | 75012 Park                                      |                         | J        |
|             |                                      | _      | Désignation                                                                      | Unité               | Quantité            | Prix unitaire                                   | Total HT                |          |
|             |                                      |        | Installation d'un système de VMC<br>controlisé hygrorégiable à simple            |                     |                     |                                                 |                         |          |
|             |                                      | -      | Fourniture of pose d'une VMC                                                     |                     |                     |                                                 |                         |          |
|             |                                      | -      | centralisée hygrorégisble à simple<br>flux :<br>Kit de VMC comprenant kit        |                     |                     |                                                 |                         |          |
|             |                                      | -      | d'entrée d'air, kit accustique,<br>groups d'extraction, et divers<br>accesseires | u                   |                     | 1100.00 €                                       | 1100.00 €               |          |
|             |                                      | -      |                                                                                  |                     |                     |                                                 |                         |          |
|             |                                      |        | Conditions de réglement ;<br>Acompte de 20% à la commande 2                      | 142.00 F            |                     | TOTAL HT                                        | 1100€                   |          |
|             |                                      | -      | Acompte de 30% au début des trav<br>Solde à la livraison, palement comp          | wux 365<br>tant dès | 5,00 €<br>réception | TVA 10% :<br>TOTAL TTC                          | 110,00 €<br>: 1210,00 € | J        |
|             |                                      | -      | Merci de nous reloumer un exemple<br>la mention « Bon pour accord et cor         | aire de c<br>mmande | e devis Sigr        | é avec votre nom el                             | revêtu de               |          |
|             |                                      |        | Pour ferringrise                                                                 |                     | A<br>Men            | Pour le client<br>Le<br>Son                     |                         |          |
|             |                                      |        |                                                                                  |                     | Norr                | Sian                                            | ature                   |          |
|             |                                      |        |                                                                                  |                     |                     |                                                 |                         |          |
|             |                                      | _      |                                                                                  |                     |                     |                                                 |                         |          |
|             |                                      |        | SARL Bati'Renov Capital de 20000C Si                                             | iret 814 C          | 00 000 0002         | RCS Versailles Code                             | APE 4321A               |          |
| c           | 1                                    | >      |                                                                                  |                     |                     |                                                 |                         |          |

Ces documents ne seront pas conservés, une fois de retour à l'agence

Seuls les fichiers de type image Jpeg ou Png et les PDF sont acceptés. Leur taille maximale ne doit pas dépasser 5 MO. Un message vous avertira si vous ne respectez pas ces contraintes d'utilisation.

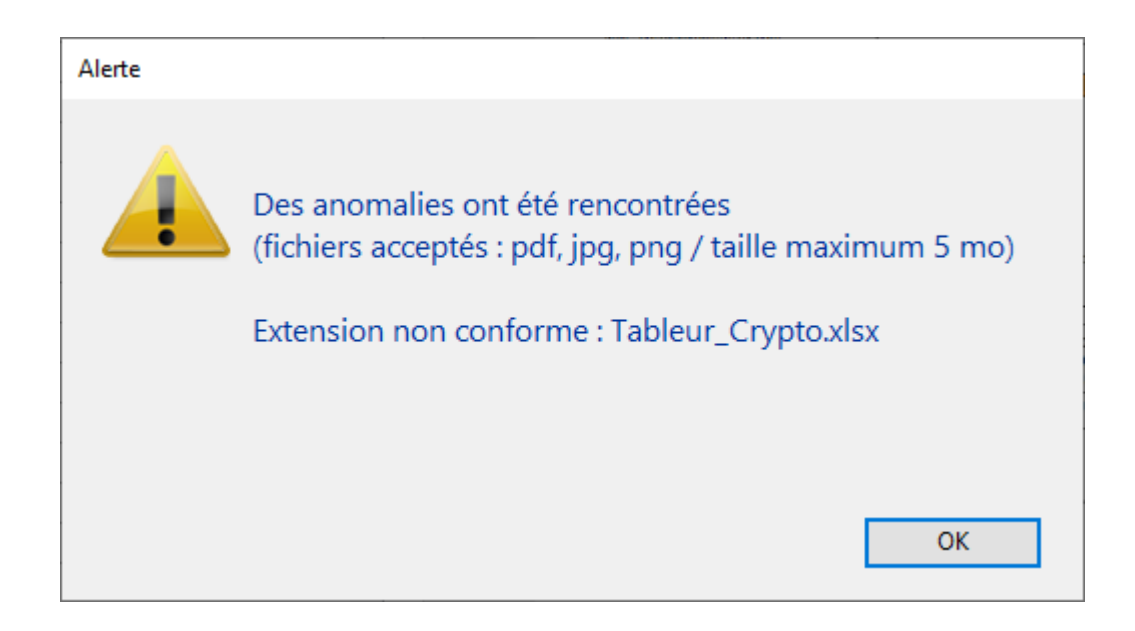

#### Quelques conseils...

- Si vous avez ajouté un document à tort, sélectionnez le et supprimez le à l'aide du pictogramme représentant une poubelle.
- Si vous avez oublié un document, vous pouvez revenir ultérieurement sur le RDV et l'ajouter. Lors de la validation, il sera envoyé sur le CLOUD

# Utiliser les entêtes associées aux entités

Lorsque l'on définit les paramètres de base de la VTI, la possibilité d'envoyer un logo sur le Cloud est donnée. Il est donc le même pour tous les immeubles.

| 🔀 Modification_Parametres                                                                                                    |                                                                        |                       |  |  |  |  |  |  |
|----------------------------------------------------------------------------------------------------|------------------------------------------------------------------------|-----------------------|--|--|--|--|--|--|
| Syndic Divers VII Liasse AG Registre Partenaires                                                                               |                                                                        |                       |  |  |  |  |  |  |
| Visite technique                                                                                                    |                                                                        |                       |  |  |  |  |  |  |
| Modèle d'événement pour le rapport VTI                                                                                         | Visite technique immeuble (S)                                          | Copie au gestionnaire |  |  |  |  |  |  |
| Modèle d'événement pour les notes liées à la VTI                                                                               | Note visite technique (S)                                              |                       |  |  |  |  |  |  |
| Modèle d'événement pour les constats liés à la VTI                                                                             | Constats visite technique (S)                                          |                       |  |  |  |  |  |  |
| Modèle d'événement pour les regroupement par catégorie<br>des notes liées à la VTI                                             | Regroup. notes VTI (S)                                                 |                       |  |  |  |  |  |  |
| <ul> <li>Masquer les menus</li> <li>Rapatriement mono utilisateur par défaut</li> <li>Définir la couleur du rapport</li> </ul> | Autoriser la VTI par lot<br>Utiliser les entêtes associées aux entités |                       |  |  |  |  |  |  |
|                                                                                                    |                                                                        |                       |  |  |  |  |  |  |
| *                                                                                                    |                                                                        | Annuler 🕨 Valider 📑   |  |  |  |  |  |  |

En cochant cette case, LSC regarde le numéro d'entête saisi au niveau de l'entité comptable et envoie ce dernier. Il est donc possible de traiter des visites dont les rapports finaux auront des entêtes distinctes.

*Cette rubrique est valable pour les VTI programmées ET les VTI inopinées* 

#### Retour à l'agence

Rappel : lorsque vous rapatriez une VTI, des événements sont crées

Dorénavant, si l'identité de l'entité de l'immeuble n'est pas renseignée, les événements sont affectés sur l'identité définie lors de la création du RDV VTI et non celle du tiers par défaut défini en administration

<u>Retour sommaire</u>

## Module Organiseur

## F5 — Afficheur

A partir de l'afficheur, une option "LISTER" est présente pour certaines catégories. Elle affiche les éléments dans une nouvelle liste.

| K Afficheur                                                                 |                                              |            |
|-----------------------------------------------------------------------------|----------------------------------------------|------------|
| <b>*</b>                                                                    |                                              |            |
| ✓ EMAILS<br>Boîte d'envoi : 0<br>Emails recus : 8887 (8879)                 | □ Non Lu > Supprimer Lister ~ Actions Filtre | Date       |
| tickets_precedents : 30 (13) <ul> <li>A TRAITER : 351 (264)</li> </ul>      | BROUILLYALFRED JLC                           | 08/07/2020 |
| perso:0                                                                     | MLECOPROPRIETAIRE JLC                        | 08/07/2020 |
| <ul> <li>A TRAITER PLUS TARD : 0</li> <li>SEQUENCES EN COURS : 5</li> </ul> | CLATOUR JLC                                  | 08/07/2020 |
| ✓ TICKETS EN COURS                                                          | PIERREPROPRIETAIRE JLC                       | 08/07/2020 |
| POUR CONTROLE : 1 (1)<br>rien qu'à moi : 0                                  | BPETRUSPIERRE     JLC                        | 08/07/2020 |
| <ul> <li>POUR INFO : 74 (55)</li> <li>Alarmes 'LSC' : 2 (2)</li> </ul>      | MORGONCHARLES JLC                            | 08/07/2020 |

A partir ce celle-ci, ajout d'un "scroller", c'est à dire la possibilité de descendre dans la liste avec la roulette de la souris…

#### Correction apportée en version 6.0.6r1

#### Emails

Certains mails provoquaient une erreur lors du passage au moment du décodage de ceux-ci car l'encodage n'était pas reconnu. Corrigé

## F7 — Liste des Evénements

#### Gestion des LRE (AR24)

La gestion des LRE avec notre partenaire requiert le consentement préalable de vos clients. Une fois celui-ci obtenu, la ficher tiers permet de l'activer et de renseigner l'adresse email liée.

| Modification Tiers - 1/1 |             |                          |                    |                   |         |                       |              |                   |         |               |
|--------------------------|-------------|--------------------------|--------------------|-------------------|---------|-----------------------|--------------|-------------------|---------|---------------|
| Ide                      | entité p    | Plus. Documents 🤞        | ) (G) Locataire GO | 01 81ANNABELL     | 🏩 a cor | nme garant (          | CRYPTO 🕵 a   | comme garant CRYP | TO2     |               |
|                          | Identi      | ité 🔪 🛷                  | _                  | _                 |         |                       |              | _                 |         |               |
|                          | Identi      | é Anna BELLE             |                    |                   | Code    | ANNABELL              | F            | Personne moral    | e       | $\overline{}$ |
|                          | Code        | angue 🗸 🗸 🗸              | 1                  |                   |         |                       | -            |                   |         |               |
|                          | Adres       | ise                      | -                  |                   |         |                       |              |                   |         |               |
|                          | 2, rue      | des Michottes            |                    |                   |         |                       |              |                   |         |               |
|                          |             |                          |                    |                   |         |                       |              |                   |         |               |
|                          | <u>5400</u> | NATCY                    |                    |                   |         | {PAYS}                |              | ~                 |         |               |
|                          | Tel         | 0608909993               | E Fax              |                   |         | Anna BELLE            |              |                   |         |               |
|                          | E-IIIdii    |                          |                    |                   |         | 2, rue des r<br>NANCY | vicnottes    |                   |         |               |
|                          |             |                          |                    |                   |         | 54000                 |              |                   |         |               |
|                          | URL         | http://www.crypto.fr     | r                  |                   |         |                       |              |                   |         |               |
|                          | Corr        | spondants                |                    |                   |         |                       |              |                   |         |               |
|                          | Þ           | Genre                    | Nom                | Fonction          |         | Service               | <b>B</b>     |                   |         |               |
|                          | *           | ademoiselle BELLE Anna   |                    |                   | Géra    | nce \land             |              |                   |         |               |
|                          |             |                          |                    |                   |         |                       | <b>a</b>     |                   |         |               |
|                          |             |                          |                    |                   |         | Y                     | ▶ <b>°</b> ⊑ |                   |         |               |
|                          | {PRO        | NANCE}                   | Mode d'exp         | édition préféré : |         |                       |              |                   |         | ~             |
|                          | {COD        | TATISTIQUE}              | Courrier           |                   | •       |                       |              |                   |         |               |
|                          | Acco        | ord de consentement L    | RE E-mail LRE      | aj@crypto.fr      |         |                       |              |                   |         | ~             |
|                          | riche cr    | <u>eee ie</u> 13/06/2013 | a Adm              |                   |         |                       |              |                   |         |               |
|                          | (           | •                        |                    |                   |         |                       |              |                   |         |               |
|                          |             |                          |                    |                   |         |                       |              |                   |         |               |
|                          | U           |                          |                    | Imp               | rimer   |                       |              | Annuler           | Valider |               |

Ensuite, vous créez des événements et c'est à partir de cette liste que vous les envoyez...

#### Zone de notes de l'événement

Dorénavant, une fois l'événement envoyé à AR24, celui-ci est modifié au niveau de la zone de notes avec une confirmation (ou non) de l'envoi (comme cela existe déjà pour l'envoi d'un email.

| K Modification Evenement - 1/1                            |                          |                     |              |                                                                              |
|-----------------------------------------------------------|--------------------------|---------------------|--------------|------------------------------------------------------------------------------|
| Evénement Chiffrage PJ 🔑 (G) [                            | ocataire G001 81ANNABELL | a comme garant CRYP | TO 🔍 a comme | garant CRYPTO2                                                               |
|                                                           | m•                       | <b>-</b>            |              |                                                                              |
| 🕨 Identité                                                |                          |                     |              |                                                                              |
| Identité ou télAllTél 0608909998Fax                       | INABELLE BELLE Anna      | ~                   | 2 /          | E-mail toto@crypto.fr                                                        |
| http://www.crypto.fr                                      |                          |                     |              | Lot MICHOTTE/21<br>Immeuble MICHOTTE                                         |
| Evénement                                                 | INCT                     |                     |              | Dossier                                                                      |
| 16/07/2020     Io:00     Modèle événem 00:21:37     Sujet | ent Courrier divers      |                     | Ext          | De         JLC           A traiter par         JLC           Pour contrôle ☑ |
|                                                           |                          |                     |              | <u>Tâche jusqu'au</u> 00/00/0000                                             |
| Envoi AR24 effectué le 16/07/2020 à 10                    | :31:40                   | _                   |              | <u>^</u>                                                                     |
|                                                           |                          |                     |              |                                                                              |
| Pour information copie donn                               | ée à                     |                     | 🕨 Etat       |                                                                              |
|                                                           |                          |                     | Autres       | 16/07/2020 3 480                                                             |
|                                                           |                          |                     |              |                                                                              |
|                                                           |                          |                     |              | <u>PJ</u>                                                                    |
|                                                           |                          |                     |              |                                                                              |
|                                                           |                          |                     | Précédent    |                                                                              |
|                                                           | Prendre un RV            | Imprimer            | Suivant      | 🕨 Annuler 🔹 Valider 🔢                                                        |

D'autre part, ce fonctionnement ne permettait pas de distinguer facilement les tiers ayant donné leur consentement de eux ne l'ayant pas fait.

#### Séparer par accord de consentement

Dorénavant, à partir de la liste des événements, le menu "Actions" permet cette distinction (séparation en deux listes) afin d'envoyer vos documents en deux phases : l'une traitée en LRE, l'autre en recommandés classiques.

| Iste Evenement 13 / 2210     |                                           |   |                                                                                       |                                      |            |    |                     |              |      |
|------------------------------|-------------------------------------------|---|---------------------------------------------------------------------------------------|--------------------------------------|------------|----|---------------------|--------------|------|
| Actions Allerà Sechercher SC |                                           |   | réer 📏 Historique 📏 Séparer par mode d'exp. 📏 Conclure 🗸 Envoyer une copie 🗸 Expédier |                                      |            |    | xpédier <u>Aide</u> |              |      |
| Ouvrir dans une application  |                                           |   |                                                                                       |                                      |            |    |                     |              |      |
|                              | Imprimer                                  | > |                                                                                       |                                      | L          |    | _                   |              |      |
| De                           | Sélection                                 | > | Identité                                                                              | Modéle / Sujet                       | Traitement | Nb | Ехр                 | Via          | Note |
|                              | Trier                                     | > | ALOXE CORTON Denise                                                                   | **** Décompte de charges             | 0          |    | _                   | En alterate  |      |
| JLC                          | Supprimer                                 | 4 | LOXE CORTON Denise                                                                    | test Ire                             |            | 1  |                     | En attente   |      |
|                              | Dupliquer                                 |   | TRILLON Bernard                                                                       | **** Décompte de charges             | 0          |    |                     |              |      |
| JLC                          | Ranger                                    |   | TRILLON Bernard                                                                       | test Ire                             |            | 1  |                     | En attente   |      |
|                              | Report                                    |   | NDIVISION BOURNAC                                                                     | **** Décompte de charges             | 0          |    |                     | L            |      |
| JLC                          | Publication GED                           | > | NDIVISION BOURNAC                                                                     | test Ire                             |            | 1  |                     | En attente   |      |
|                              | Attribuer                                 | , | LIQUOT Mathilde                                                                       | **** Décompte de charges             | 0          |    |                     |              |      |
| JLC                          | Conier les Pls sur le disque              |   | LIQUOT Mathilde                                                                       | test Ire                             | -          | 1  |                     | I En attente |      |
|                              | Envoyer en AR                             |   | AFITTE Alexis                                                                         | **** Décompte de charges             | 0          |    |                     |              |      |
| JLC                          | Séparer par accord de consentement LRE    |   | AFITTE Alexis                                                                         | test Ire                             |            | 1  |                     | En attente   |      |
| JLC                          | JLC 08/07/2020 GILBERT<br>10:54:35 Syndic |   | LEPITRE Abel<br>LEPITRE Abel                                                          | **** Décompte de charges<br>test ire | 0          | 1  | Q                   | En attente   |      |

## Liste des correspondants ("aller à.." depuis les tiers)

#### Rubrique "ouvrir" dans une autre application

Une modification a été apportée à l'export de ces données sur Excel.

 La colonne "NOM" de l'export affiche dorénavant l'information "Nom sans prénom" et non plus "nom"

La colonne "NOM" de la liste contient donc ce même champ pour conserver une cohérence.

#### Gestion de la réception des emails

Comme pour chaque sortie de version, nous améliorons plusieurs principes. Sans entrer dans les détails techniques, voici quelques grands axes modifiés :

- Encodage
- Sujet de l'email : compatibilité avec l'UTF7 (génération qui suit l'UTF8)
- Nouvelle stratégie de récupération de la zone de note
- F5 amélioration de la visualisation du message
- F5 amélioration de la visualisation des pièces jointes éventuelles

## Signature électronique (v2)

#### **Placement des signatures**

La fonction "placement des signatures" ne fonctionnait pas pour les identités multiples (colocataires, indivisaires, garants). En effet, sur le document final, les signatures étaient superposées. Corrigé

Dorénavant, quand une zone est définie et qu'elle concerne plusieurs signatures, nous envoyons ladite zone et la
subdivisons en autant de signataires. Il faut donc bien penser à avoir une zone élargie quand par exemple, trois colocataires signeront le document.

# Récupération des données

Quelques soucis ont été constatés, dans certains cas, au moment de la récupération des données (donc, une fois les signatures effectives) auprès de nos partenaires. Corrigé

<u>Retour sommaire</u>

# MyCo

# Contact et historique

La recherche sur un tiers est étendue aux dossiers ou tél

# Historique

Ne présentait pas, dans certains cas, les mêmes dates que LSC. Corrigé

#### Messagerie interne

- Ajout d'une option permettant de voir les casquettes "système" (orange)
- Le modèle de "note" est dorénavant utilisé en lieu et place du modèle de "contenu"
- Ajout de l'état "autre" lorsque l'on crée un événement de type "messagerie interne".

# Répondre à un e-mail

Pouvait parfois "embarquer" les états rapides ou planches d'étiquettes de la table 15 ou 18. Corrigé

# **Divers**

• Les ' sont supprimés lors de l'affichage

# Administration de LSC

# Poste technique

Il est désormais possible de déterminer jusqu'à 5 postes techniques distincts. Pour intégrer ses nouvelles données, un nouvel onglet a été crée

Accès : menu paramètres, préférences et administration, administration métier, Organiseur, Configuration SMTP, FAX, SMS, onglet Postes techniques (nouvel onglet)

| ISC Modification _Parametres             |                            |  |  |  |           |           |
|------------------------------------------|----------------------------|--|--|--|-----------|-----------|
| Email Téléphonie / Fax Postes Techniques |                            |  |  |  |           |           |
| > Utilisateur destiné au post            | e technique                |  |  |  |           |           |
|                                          | Initiales de l'utilisateur |  |  |  |           |           |
| Poste technique                          | fax                        |  |  |  |           |           |
| Poste technique n°2                      |                            |  |  |  |           |           |
| Poste technique n°3                      |                            |  |  |  |           |           |
| Poste technique n°4                      |                            |  |  |  |           |           |
| Poste technique n°5                      |                            |  |  |  |           |           |
| Services systèmes BPO                    |                            |  |  |  |           |           |
| Chemin application OCR                   |                            |  |  |  |           |           |
| Chemin fichier verrou                    |                            |  |  |  |           | ••••      |
| Timeout attente (mn)                     | 0                          |  |  |  |           |           |
| Adresse email rapport erreur             |                            |  |  |  |           |           |
| Lien CAF vers NEOVACOM                   |                            |  |  |  |           |           |
| Chemin dépot                             |                            |  |  |  |           |           |
|                                          |                            |  |  |  |           |           |
|                                          |                            |  |  |  |           |           |
|                                          |                            |  |  |  |           |           |
|                                          |                            |  |  |  |           |           |
|                                          |                            |  |  |  | Annuler 🕨 | ▶ Valider |

<u>Retour sommaire</u>